# BLAST

## Basic Local Alignment Search Tool

Jos sulla on jokin sekvenssi, saat äkkiä lisätietoja, kuten sen, onko se sekvenssi ennestään tunnettu

Kotitehtävä #8

#### Kotitehtävä #7

Luennolla jaettiin paperi, jossa oli 20 DNAsekvenssin pätkää (löytyy myös verkosta)

Valitse satunnaisesti yksi rivi, kopioi se tekstiksi

Mene sitten geenipankkiin ja blastaa

Seuraavassa on yksi polku malliksi

| National Center for Biotec                                         | hnology Information - Windows Internet Explorer                                                                                                    |                                                   |                   |  |  |  |
|--------------------------------------------------------------------|----------------------------------------------------------------------------------------------------|---------------------------------------------------|-------------------|--|--|--|
| Shttp://www.ncbi.nlm.nih.g                                         | ]                                                                                                    |                                                   |                   |  |  |  |
| Eile Edit <u>V</u> iew F <u>a</u> vorites <u>T</u> ools <u>H</u> e |                                                                                                    |                                                   |                   |  |  |  |
| × Google                                                           |                                                                                                    |                                                   |                   |  |  |  |
| 🖕 Favorites 🛛 🚖 🔊 Energy Normalized L                              | enter query to search<br>.og 🛃 Oops! This link appears 🍘 Energy Normalized Logo 🏾 🏀 Sugges                                                                                                    | ted Sites 🔻 🙋 Hanki lisää lisäosia 🔻              | osoite            |  |  |  |
| SNational Center for Biotechnology Inform                          | nation 🙆 🔹 🗟 🔹 🖸                                                                                                    | 🗈 🖶 🝷 Page 🔻 Safety 🔻 Tools 👻 🕢 🔸                 |                   |  |  |  |
| SNCBI Resources 🕑 How To 🕑                                         |                                                                                                    | My NCBI Sign In 🧧                                 |                   |  |  |  |
| Sances<br>National Center for<br>Biotechnology Information         | All Databases V                                                                                                    | arch Clear                                        |                   |  |  |  |
| NCBI Home                                                          | Welcome to NCBI                                                                                                    | Popular Resources                                 | 1.1 1             |  |  |  |
| Site Map (A-Z)                                                     | The National Conter for Biotechnology Information advances ecience and                                                                                                    |                                                   | Valikko:          |  |  |  |
| All Resources                                                      | health by providing access to biomedical and genomic information.                                                                                                    | Bookshelf                                         | <b>BIAST</b>      |  |  |  |
| Data & Software                                                    | About the NCBI   Mission   Organization   Research   RSS Feeds                                                                                                    | Gene<br>Genome                                    | DLASI             |  |  |  |
| DNA & RNA                                                          | DNA & RNA SUCCESSION OF CONTRACT OF CONTRACT. |                                                   |                   |  |  |  |
| Domains & Structures                                               | Get Started                                                                                                    | Protein                                           |                   |  |  |  |
| Genes & Expression                                                 |                                                                                                    | PubChem                                           |                   |  |  |  |
| Genetics & Medicine                                                | <ul> <li>Downloads: Get NCBI data or software</li> </ul>                                                                                                    | PubMed Central                                    |                   |  |  |  |
| Genomes & Maps                                                     | <ul> <li>How-To's: Learn how to accomplish specific tasks at NCBI</li> <li>Submissioner: Submit data to ConBack or other NCBI databases</li> </ul>                                                                                                    | ■ SNP                                             |                   |  |  |  |
| Homology                                                           | <ul> <li>Submissions: Submit data to GenBank or other NCBI databases</li> </ul>                                                                                                    |                                                   |                   |  |  |  |
| Literature                                                         |                                                                                                    | NCBI News                                         |                   |  |  |  |
| Sequence Analysis                                                  | Human Microbiome Project                                                                                                    | Retirement of Peptidome, SRA &<br>Trace Archive   |                   |  |  |  |
| Taxonomy                                                           | NITH Brandman laiting designed to char.                                                                                                    | 16 Feb 2011                                       |                   |  |  |  |
| Training & Tutorials                                               | acterize the community of microorganisms                                                                                                    | will be discontinuing the                         |                   |  |  |  |
| Variation                                                          | living on and in the numan body.                                                                                                    | The Bookshelf has a new design<br>& Browsing Tool | taksonomiavalikko |  |  |  |
|                                                                    | n 1 2 3 4 3                                                                                                    | 09 Feb 2011<br>Featuring a new homepage,          |                   |  |  |  |
|                                                                    |                                                                                                    | search results display, limits and                |                   |  |  |  |
|                                                                    |                                                                                                    | More                                              |                   |  |  |  |
|                                                                    |                                                                                                    |                                                   |                   |  |  |  |
| You are here: NCBI                                                 | 8                                                                                                    | Write to the Help Desk                            |                   |  |  |  |
| http://www.ncbi.nlm.nih.gov/#                                      |                                                                                                    | rnet 🕼 🗸 🔍 100% 🔹                                 |                   |  |  |  |

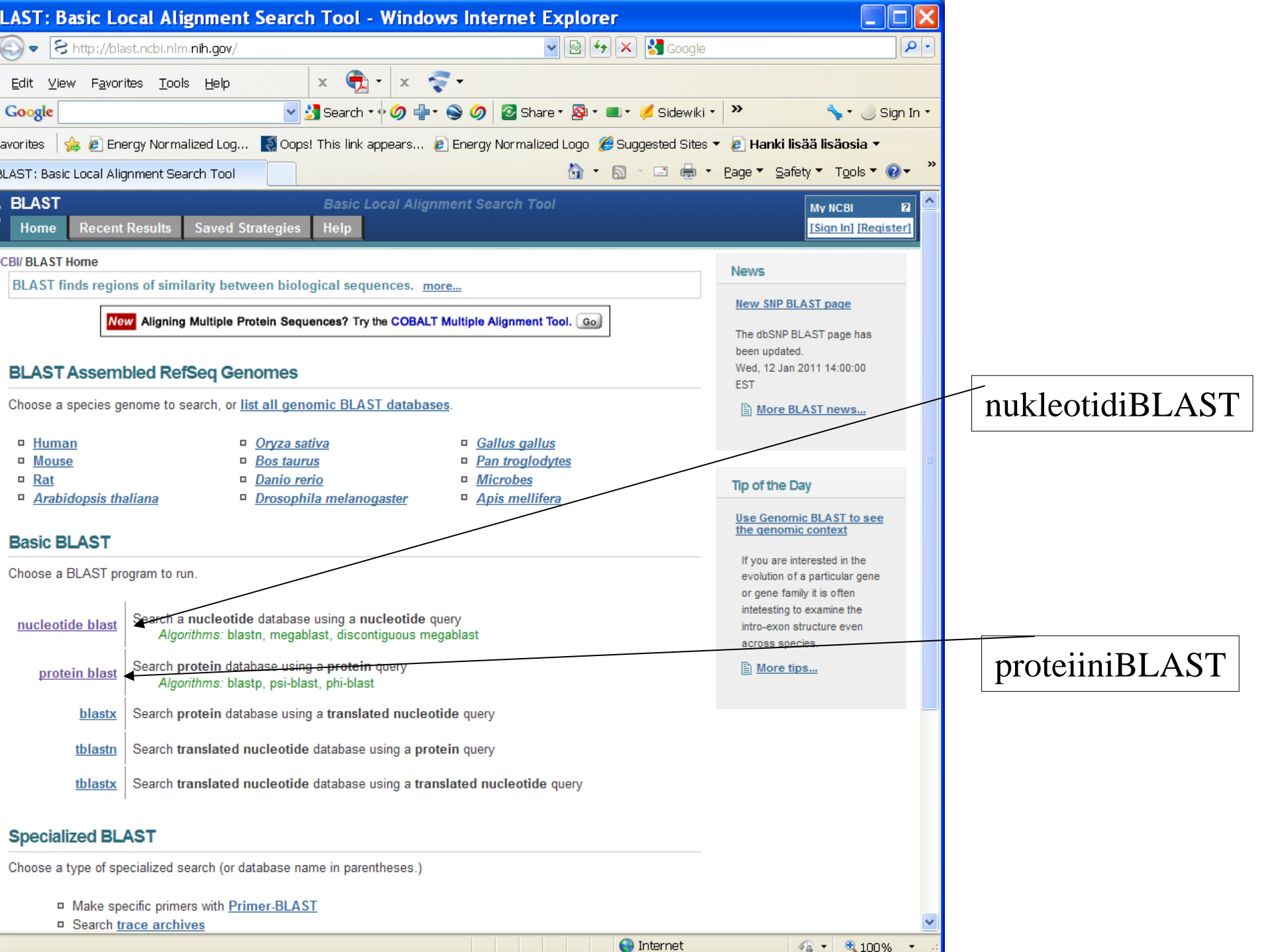

| Nucleotide DL/                               | AST: Search nucleotide databases using a nucleotide query - windows internet Explorer                                                    | $\sim$ |                  |
|----------------------------------------------|----------------------------------------------------------------------------------------------------|--------|------------------|
| 🔆 🔁 🗢 🔁 http://b                             | last.ncbi.nlm. <b>nih.gov</b> /Blast.cgi?PROGRAM=blastn&BLAST_PROGRAMS=megaBlast&PAGE_TYPE=Bla 🔽 🗟 😏 🔀 Google 🖉                          |        |                  |
| <u>Eile E</u> dit <u>V</u> iew F <u>a</u> vo | rites Tools Help x 🔁 x 📚 .                                                                                                    |        |                  |
| x Google                                     | 🚽 🛃 Search ፣ 🖓 🥼 ፣ 🕥 💋 📴 Share ፣ 🔯 ፣ 🎟 ፣ 🎺 Sidewiki ፣ 🛛 🥑 AutoFill ፣ 🤌 💦 🦴 🍾 - 🔵 Sign In                                                 | 1 🕶    |                  |
| 🆕 Favorites   🚖 🙋 Er                         | nergy Normalized Log 🔣 Oops! This link appears 🔊 Energy Normalized Logo <i>修</i> Suggested Sites 🔻 🔊 Hanki lisää lisäosia 🗸              |        |                  |
| 🗟 Nucleotide BLAST: Se                       | varch nucleotide databa 🔤 👘 🔹 Page 🔻 Safety 🔻 Tools 🔻 🔞 🔻                                                                                | »      |                  |
| BLAST<br>Home Recen                          | Basic Local Alignment Search Tool My NCBI 2<br>It Results Saved Strategies Help [Sign In] [Register]                                     | ^      |                  |
| NCBI/ BLAST/ blastn su                       | ite                                                                                                    |        |                  |
| Enter Query Se                               | astx tblastn tblastx BLASTN programs search nucleotide databases using a nucleotide query. <u>more</u> <u>Reset page</u> <u>Bookmark</u> |        | liimattu         |
| Enter accession nu                           | Imber(s), gi(s), or FASTA sequence(s)                                                                                                    |        | sekvenssi        |
| atteratyct taa                               | From                                                                                                    |        |                  |
|                                              |                                                                                                    |        |                  |
| Or, upload file                              | Browse                                                                                                    |        |                  |
| Job Title                                    |                                                                                                    |        |                  |
|                                              | Enter a descriptive title for your BLAST search 🕑                                                                                        |        | nappi            |
|                                              | ore sequences 🕲                                                                                                    | -      | ihmissekvenssien |
| Choose Search                                | n Set                                                                                                    | =      | väistämiseksi    |
| Database                                     | O Human genomic + transcript O Mouse genomic + transcript Others (nr etc.):                                                              |        |                  |
|                                              | Nucleotide collection (nr/nt)                                                                                                    |        |                  |
| Organism                                     | Enter organism name or idcompletions will be suggested                                                                                   |        |                  |
| optional                                     | Enter organism common name, binomial, or tax id. Only 20 top taxa will be shown. 🥹                                                       |        |                  |
| Exclude                                      | □ Models (XM/XP) □ Uncultured/environmental sample sequences                                                                             |        |                  |
| Entrez Query                                 |                                                                                                    |        |                  |
| Optional                                     | Enter an Entrez query to limit search 🛞                                                                                                  |        | - <b>GO</b>      |
| Program Selec                                | tion                                                                                                    |        |                  |
| Optimize for                                 | Highly similar sequences (mogablast)                                                                                                    |        |                  |
|                                              | More dissimilar sequences (discontiguous megablast)                                                                                      |        |                  |
|                                              | <ul> <li>Somewhat similar sequences (blastn)</li> </ul>                                                                                  |        |                  |
|                                              | Choose a BLAST algorithm 🛞                                                                                                    |        |                  |
|                                              |                                                                                                    |        |                  |
| BLAST                                        | Search database Nucleotide collection (nr/nt) using Megablast (Optimize for highly similar sequences)                                    |        |                  |
|                                              | Show results in a new window                                                                                                    |        |                  |
| Algorithm parame                             | tare Note: Parameter values that differ from the default are highlighted in vellow and marked with a sign                                | ~      |                  |
| one                                          | 🕒 Internet 🏾 🚯 👻 🕀 100% 👻                                                                                                    |        |                  |

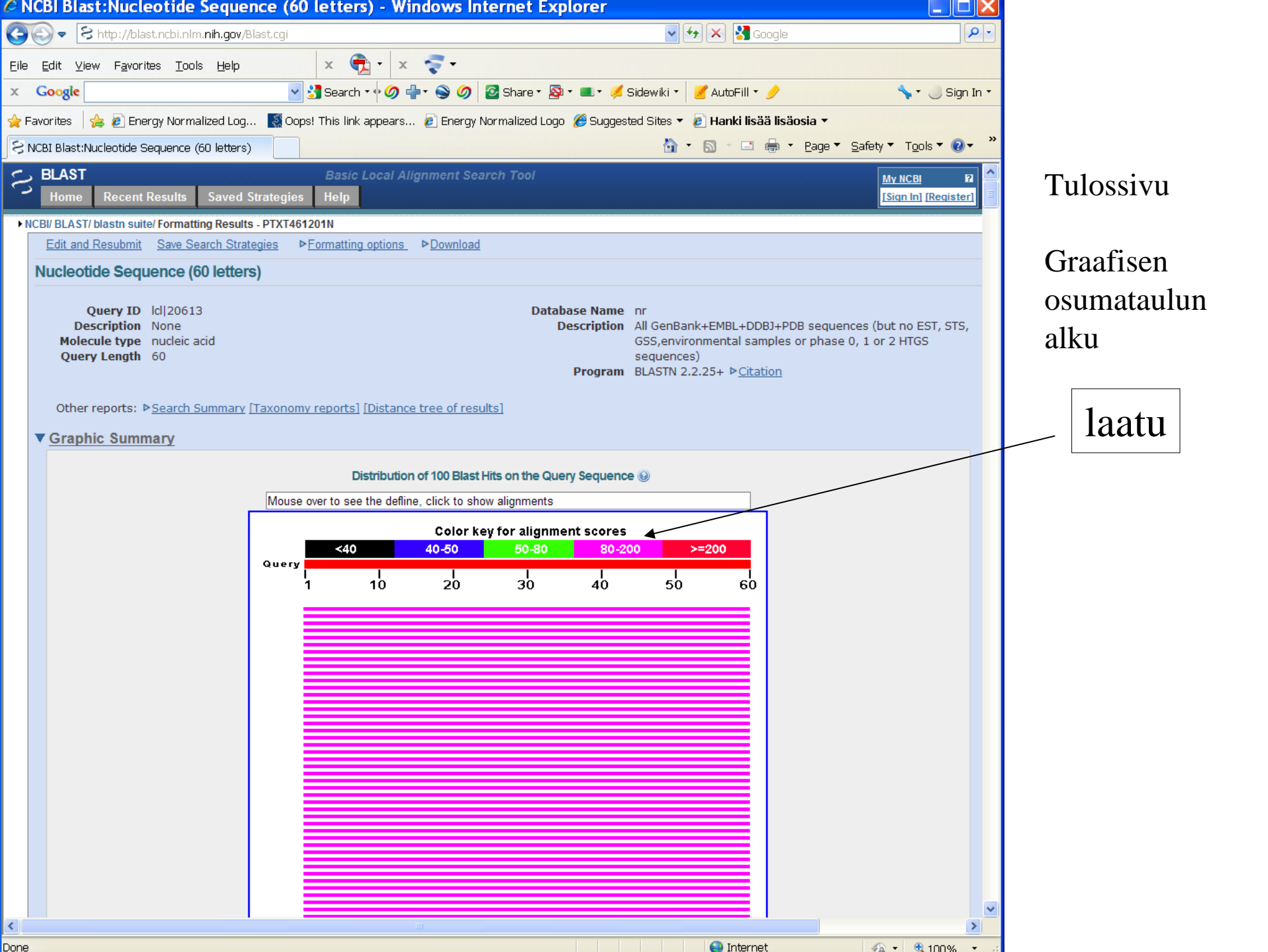

| v/Blast.cgi          x       Image: x       Image: x </th <th></th> <th>Sidewiki  Sidewiki  Sidewiki  Sidewiki  Sides  SioAssay</th> <th><ul> <li>AutoFill </li> <li>AutoFill </li> <li>Hanki lisää</li> <li>Hanki lisää&lt;</li></ul></th> <th>ogle<br/>a lisäosia •<br/>Bage<br/>• Page<br/>• Page<br/>• Page<br/>• 2age<br/>• 2age<br/>•</th> <th><ul> <li>▼ Safety ▼ 1</li> <li>Max<br/>ident</li> <li>100%</li> <li>100%</li> <li>100%</li> <li>100%</li> <li>100%</li> </ul></th> <th>P<br/>Sign In<br/>Fools ▼</th> <th>•<br/>•<br/>•<br/>•<br/>•<br/>•</th> <th>ekstitulostus<br/>paras osum</th> |                                                                                                    | Sidewiki  Sidewiki  Sidewiki  Sidewiki  Sides  SioAssay                                                                                                    | <ul> <li>AutoFill </li> <li>AutoFill </li> <li>Hanki lisää</li> <li>Hanki lisää&lt;</li></ul>                                                                                                    | ogle<br>a lisäosia •<br>Bage<br>• Page<br>• Page<br>• Page<br>• 2age<br>• 2age<br>• | <ul> <li>▼ Safety ▼ 1</li> <li>Max<br/>ident</li> <li>100%</li> <li>100%</li> <li>100%</li> <li>100%</li> <li>100%</li> </ul>                                                                                                    | P<br>Sign In<br>Fools ▼                                                                                                    | •<br>•<br>•<br>•<br>•<br>•                                                                                                    | ekstitulostus<br>paras osum                                                                                                    |
|----------------------------------------------------------------------------------------------------|----------------------------------------------------------------------------------------------------|----------------------------------------------------------------------------------------------------|----------------------------------------------------------------------------------------------------|----------------------------------------------------------------------------------------------------|----------------------------------------------------------------------------------------------------|----------------------------------------------------------------------------------------------------|----------------------------------------------------------------------------------------------------|----------------------------------------------------------------------------------------------------|
| x Qui x Qui x Qui x Search • • Ø • • O Ø • • O Ø O Share • Ø • • O Ø • • O Ø Ø Share • Ø • • O Ø • • • Ø Ø Ø Share • Ø • • • Ø • • • Ø Ø Ø Ø Share • Ø • • • Ø • • • Ø Ø Ø Ø Share • Ø • • • Ø • • • Ø Ø Ø Ø Share • Ø • • • Ø • • • Ø Ø Ø Ø Share • Ø • • • Ø • • Ø Ø Ø Ø Ø Share • Ø • • • Ø Ø Ø Ø Ø Ø Ø Ø Ø Ø Ø Ø Ø Ø                                                                                                    |                                                                                                    | Sidewiki •<br>red Sites •<br>Total<br>score<br>111<br>111<br>111<br>111<br>111                                                                                                    | AutoFill     AutoFill     AutoFill | ✓ ✓ <p< th=""><th>Max Li<br/>ident Li<br/>100%<br/>100%<br/>100%</th><th>, ▼ ) Sign In<br/>F<u>o</u>ols ▼</th><th>•<br/>•<br/>•<br/>•<br/>•</th><th>ekstitulostus<br/>paras osum</th></p<>                                                                                                    | Max Li<br>ident Li<br>100%<br>100%<br>100%                                                                                                    | , ▼ ) Sign In<br>F <u>o</u> ols ▼                                                                                                    | •<br>•<br>•<br>•<br>•                                                                                                    | ekstitulostus<br>paras osum                                                                                                    |
| Search • • Ø • • S Ø 2 Share • S •<br>g South appears Energy Normalized Logo<br>rs UniGene E GEO G Gene S Structure Map Viewer F P<br>ficant alignments:<br>Description<br>allus mitochondrial partial D-loop, isolate 8<br>alus mitochondrial partial D-loop, isolate 3<br>allus mitochondrial partial D-loop, isolate 5<br>is urophasianus isolate OR74 control region, complete sea<br>is urophasianus isolate NV74 control region, complete sea<br>is urophasianus isolate NV74 control region, complete sea                                                                                                    | UbChem E<br>Max<br><u>score</u><br>111<br>111<br>111<br>111<br>111                                                                                                    | Bidewiki                                                                                                    | ✓ AutoFill ▼ ✓ Hanki lisää ✓ □ € ✓ □ € <p< th=""><th>A       IISãosia ▼         B       ▼       Page         B       ▼       Page         Value       2e-22         2e-22       2e-22         2e-22       2e-22         2e-24       2e-24         2e-25       2e-24</th><th>Max<br/>ident<br/>Li<br/>100%<br/>100%<br/>100%</th><th>r _ Sign In<br/>Γ<u>o</u>ols ▼</th><th>*<br/>*<br/>•<br/>•</th><th>ekstitulostus<br/>paras osum</th></p<>                                                                                                    | A       IISãosia ▼         B       ▼       Page         B       ▼       Page         Value       2e-22         2e-22       2e-22         2e-22       2e-22         2e-24       2e-24         2e-25       2e-24                                                                                                    | Max<br>ident<br>Li<br>100%<br>100%<br>100%                                                                                                    | r _ Sign In<br>Γ <u>o</u> ols ▼                                                                                                    | *<br>*<br>•<br>•                                                                                                    | ekstitulostus<br>paras osum                                                                                                    |
|                                                                                                    | Sugges:     bub Chem E <u>Max</u> <u>score     111     111     111     111     111     111     111 </u>                                                                                                    | ted Sites ▼                                                                                                    | Hanki lisää Duery Coverage 100% 100% 100% 100% 100% 100% 100% 100% 100% 100% 100% 100% 100% 100% 100% 100% 100% 100% 100% 100% 100% 100% 100% 100% 100% 100% 100% 100% 100% 100% 100% 100% 100% 100% 100% 100% 100% 100% 100% 100% 100%                                                                                                    | E eqe     2e-22     2e-22                                                                                                    | Max Li 100% 100% 100% 100% 100% 100% 100% 100                                                                                                    | r <u>o</u> ols v Qv                                                                                                    | *<br>•<br>•<br>•<br>•                                                                                                    | ekstitulostus<br>paras osum                                                                                                    |
| UniGene GEO Gene Structure Map Viewer P<br>ficant alignments:<br>Description<br>allus mitochondrial partial D-loop, isolate 8<br>allus mitochondrial partial D-loop, isolate 3<br>allus mitochondrial partial D-loop, isolate 5<br>is urophasianus isolate OR74 control region, complete sec<br>is urophasianus isolate NV74 control region, complete sec<br>is urophasianus isolate NV74 control region, complete sec                                                                                                    | ubChem E<br><u>Max</u><br><u>score</u><br><u>111</u><br><u>111</u><br><u>111</u><br><u>111</u>                                                                                                    | BioAssay                                                                                                    | Query<br>Coverage<br>100%<br>100%<br>100%<br>100%                                                                                                    | ► Page     ► Page     ► Pag                                                                                                    | ▼ Safety ▼ T<br>Safety ▼ T<br>IO0%<br>100%<br>100%<br>100%                                                                                                    | r <u>o</u> ols ▼                                                                                                    | *<br>•<br>•<br>•<br>•<br>•<br>•                                                                                                    | ekstitulostus<br>paras osum                                                                                                    |
| UniGene GEO Gene Structure Map Viewer P ficant alignments:  Description  allus mitochondrial partial D-loop, isolate 8 allus mitochondrial partial D-loop, isolate 3 allus mitochondrial partial D-loop, isolate 10 allus mitochondrial partial D-loop, isolate 5 is urophasianus isolate OR74 control region, complete sec is urophasianus isolate NV74 control region, complete sec is urophasianus isolate NV74 control region, complete sec is urophasianus isolate NV74 control region, complete sec is urophasianus isolate NV74 control region, complete sec                                                                                                    | ubChem E<br><u>score</u><br>111<br>111<br>111<br>111<br>111<br>111                                                                                                    | BioAssay<br><u>Total</u><br><u>score</u><br>111<br>111<br>111<br>111<br>111                                                                                                    | Ouery<br><u>Coverage</u><br>100%<br>100%<br>100%<br>100%                                                                                                    | value<br>2e-22<br>2e-22<br>2e-22<br>2e-22<br>2e-22<br>2e-22<br>2e-22<br>2e-22                                                                                                    | Max<br>ident<br>100%<br>100%<br>100%                                                                                                    | inks                                                                                                    |                                                                                                    | ekstitulostus<br>paras osum                                                                                                    |
| UniGene E GEO G Gene S Structure Map Viewer P P<br>ficant alignments:<br>Description<br>allus mitochondrial partial D-loop, isolate 8<br>alus mitochondrial partial D-loop, isolate 3<br>allus mitochondrial partial D-loop, isolate 10<br>allus mitochondrial partial D-loop, isolate 5<br>is urophasianus isolate OR74 control region, complete sec<br>is urophasianus isolate NV74 control region, complete sec<br>is urophasianus isolate NV74 control region, complete sec                                                                                                    | Max           score           111           111           111           111           111           111           111           111           111                                                                                                    | BioAssay<br><u>Total</u><br>111<br>111<br>111<br>111<br>111                                                                                                    | <u>Ouery</u><br><u>coverage</u><br>100%<br>100%<br>100%<br>100%                                                                                                    | 2e-22<br>2e-22<br>2e-22<br>2e-22<br>2e-22<br>2e-22<br>2e-22                                                                                                    | Max<br>ident Li<br>100%<br>100%<br>100%                                                                                                    | inks                                                                                                    |                                                                                                    | ekstitulostus<br>paras osum                                                                                                    |
| UniGene GEO Gene Structure Map Viewer F<br>ficant alignments:<br>Description<br>allus mitochondrial partial D-loop, isolate 8<br>alus mitochondrial partial D-loop, isolate 3<br>alus mitochondrial partial D-loop, isolate 10<br>allus mitochondrial partial D-loop, isolate 5<br>is urophasianus isolate OR74 control region, complete sec<br>is urophasianus isolate NV74 control region, complete sec<br>is urophasianus isolate NV74 control region, complete sec                                                                                                    | <sup>1</sup> ubChem E<br><u>score</u><br>111<br>111<br>111<br>111<br>111<br>111                                                                                                    | BioAssay<br><u>Total</u><br><u>score</u><br>111<br>111<br>111<br>111<br>111                                                                                                    | Ouery<br>Coverage<br>100%<br>100%<br>100%<br>100%                                                                                                    | 2e-22<br>2e-22<br>2e-22<br>2e-22<br>2e-22<br>2e-22<br>2e-22<br>2e-22                                                                                                    | Max<br>ident Li<br>100%<br>100%<br>100%                                                                                                    | inks                                                                                                    |                                                                                                    | ekstitulostus<br>paras osum                                                                                                    |
| UniGene GEO Gene Structure Map Viewer F<br>ficant alignments:<br>Description<br>allus mitochondrial partial D-loop, isolate 8<br>allus mitochondrial partial D-loop, isolate 3<br>allus mitochondrial partial D-loop, isolate 10<br>allus mitochondrial partial D-loop, isolate 5<br>is urophasianus isolate OR74 control region, complete sec<br>is urophasianus isolate NV74 control region, complete sec<br>is urophasianus isolate NV74 control region, complete sec                                                                                                    | <sup>1</sup> ubChem E<br><u>score</u><br>111<br>111<br>111<br>111<br>111                                                                                                    | BioAssay<br><u>Total</u><br><u>score</u><br>111<br>111<br>111<br>111<br>111                                                                                                    | Ouery<br><u>Coverage</u><br>100%<br>100%<br>100%<br>100%                                                                                                    | 2e-22<br>2e-22<br>2e-22<br>2e-22<br>2e-22<br>2e-22<br>2e-22<br>2e-22                                                                                                    | Max<br>ident<br>100%<br>100%<br>100%<br>100%                                                                                                    | inks                                                                                                    |                                                                                                    | ekstitulostus<br>paras osum                                                                                                    |
| UniGene GEO Gene Structure Map Viewer P<br>ficant alignments:<br>Description<br>allus mitochondrial partial D-loop, isolate 8<br>allus mitochondrial partial D-loop, isolate 3<br>allus mitochondrial partial D-loop, isolate 10<br>allus mitochondrial partial D-loop, isolate 5<br>is urophasianus isolate OR74 control region, complete sec<br>is urophasianus isolate NV74 control region, complete sec<br>is urophasianus isolate NV74 control region, complete sec                                                                                                    | Max           score           111           111           111           111           111           111           111           111                                                                                                    | BioAssay<br><u>Total</u><br><u>score</u><br>111<br>111<br>111<br>111<br>111                                                                                                    | Query<br>Coverage<br>100%<br>100%<br>100%<br>100%                                                                                                    | 2e-22<br>2e-22<br>2e-22<br>2e-22<br>2e-22<br>2e-22<br>2e-22<br>2e-22                                                                                                    | Max<br>ident<br>100%<br>100%<br>100%<br>100%                                                                                                    | inks                                                                                                    |                                                                                                    | paras osum                                                                                                    |
| UniGene GEO Gene Structure Map Viewer F<br>ficant alignments:<br>Description<br>allus mitochondrial partial D-loop, isolate 8<br>allus mitochondrial partial D-loop, isolate 3<br>allus mitochondrial partial D-loop, isolate 10<br>allus mitochondrial partial D-loop, isolate 5<br>is urophasianus isolate OR74 control region, complete sec<br>is urophasianus isolate NV74 control region, complete sec                                                                                                    | Max           score           111           111           111           111           111           111           111           111                                                                                                    | ioAssay<br><u>Total</u><br><u>score</u><br>111<br>111<br>111<br>111<br>111                                                                                                    | <u>Ouery</u><br><u>Coverage</u><br>100%<br>100%<br>100%<br>100%                                                                                                    | 2e-22<br>2e-22<br>2e-22<br>2e-22<br>2e-22<br>2e-22<br>2e-22                                                                                                    | Max<br>ident Li<br>100%<br>100%<br>100%                                                                                                    | inks                                                                                                    |                                                                                                    | paras osum                                                                                                    |
| UniGene GEO Gene Structure Map Viewer F<br>ficant alignments:<br>Description<br>allus mitochondrial partial D-loop, isolate 8<br>allus mitochondrial partial D-loop, isolate 3<br>allus mitochondrial partial D-loop, isolate 10<br>allus mitochondrial partial D-loop, isolate 5<br>is urophasianus isolate OR74 control region, complete sec<br>is urophasianus isolate NV74 control region, complete sec                                                                                                    | Max           score           111           111           111           111           111           111           111           111           111           111                                                                                                    | BioAssay<br><u>Total</u><br><u>score</u><br>111<br>111<br>111<br>111<br>111<br>111                                                                                                    | <u>Ouery</u><br><u>Coverage</u><br>100%<br>100%<br>100%<br>100%                                                                                                    | 2e-22<br>2e-22<br>2e-22<br>2e-22<br>2e-22<br>2e-22<br>2e-22<br>2e-22                                                                                                    | Max<br>ident Li<br>100%<br>100%<br>100%                                                                                                    | inks                                                                                                    |                                                                                                    | paras osum                                                                                                    |
| UniGene GE GEO G Gene S Structure Map Viewer F P<br>ficant alignments:<br>Description<br>allus mitochondrial partial D-loop, isolate 8<br>alus mitochondrial partial D-loop, isolate 3<br>allus mitochondrial partial D-loop, isolate 10<br>allus mitochondrial partial D-loop, isolate 5<br>is urophasianus isolate OR74 control region, complete sec<br>is urophasianus isolate NV74 control region, complete sec<br>is urophasianus isolate NV74 control region, complete sec                                                                                                    | PubChem E<br><u>Max</u><br><u>score</u><br><u>111</u><br><u>111</u><br><u>111</u><br><u>111</u><br><u>111</u><br><u>111</u>                                                                                                    | Total           score           111           111           111           111           111           111           111           111           111           111           111           111                                                                                                    | Ouery<br><u>Coverage</u><br>100%<br>100%<br>100%<br>100%                                                                                                    | 2e-22<br>2e-22<br>2e-22<br>2e-22<br>2e-22<br>2e-22<br>2e-22<br>2e-22                                                                                                    | Max<br>ident         Li           100%         100%           100%         100%           100%         100%                                                                                                    | inks                                                                                                    |                                                                                                    | paras osum                                                                                                    |
| ficant alignments:<br>Description<br>allus mitochondrial partial D-loop, isolate 8<br>allus mitochondrial partial D-loop, isolate 3<br>allus mitochondrial partial D-loop, isolate 10<br>allus mitochondrial partial D-loop, isolate 5<br>is urophasianus isolate OR74 control region, complete sec<br>is urophasianus isolate NV74 control region, complete sec                                                                                                    | Max<br>score<br>111<br>111<br>111<br>111<br>111<br>111<br>111                                                                                                    | <u>Iotal</u><br><u>score</u><br>111<br>111<br>111<br>111<br>111                                                                                                    | Query<br><u>Coverage</u><br>100%<br>100%<br>100%<br>100%                                                                                                    | 2e-22<br>2e-22<br>2e-22<br>2e-22<br>2e-22<br>2e-22<br>2e-22                                                                                                    | Max<br>ident<br>100%<br>100%<br>100%<br>100%                                                                                                    | inks                                                                                                    |                                                                                                    | paras osum                                                                                                    |
| ficant alignments:<br>Description<br>allus mitochondrial partial D-loop, isolate 8<br>allus mitochondrial partial D-loop, isolate 3<br>allus mitochondrial partial D-loop, isolate 10<br>allus mitochondrial partial D-loop, isolate 5<br>is urophasianus isolate OR74 control region, complete sec<br>is urophasianus isolate NV74 control region, complete sec<br>is urophasianus isolate NV74 control region, complete sec                                                                                                    | <u>Max</u><br>score<br>111<br>111<br>111<br>111<br>111<br>111                                                                                                    | Total           score           111           111           111           111           111           111           111           111           111                                                                                                    | Query<br>coverage<br>100%<br>100%<br>100%<br>100%                                                                                                    | 2e-22<br>2e-22<br>2e-22<br>2e-22<br>2e-22<br>2e-22<br>2e-22                                                                                                    | Max<br>ident         Li           100%         100%           100%         100%           100%         100%                                                                                                    | inks                                                                                                    |                                                                                                    | paras osum                                                                                                    |
| Description<br>allus mitochondrial partial D-loop, isolate 8<br>allus mitochondrial partial D-loop, isolate 3<br>allus mitochondrial partial D-loop, isolate 10<br>allus mitochondrial partial D-loop, isolate 5<br>is urophasianus isolate OR74 control region, complete sec<br>is urophasianus isolate NV74 control region, complete sec                                                                                                    | <u>Max</u><br><u>score</u><br><u>111</u><br><u>111</u><br><u>111</u><br><u>111</u><br><u>111</u><br><u>111</u>                                                                                                    | Total           score           111           111           111           111           111           111           111           111           111                                                                                                    | Ouery<br>Coverage<br>100%<br>100%<br>100%<br>100%                                                                                                    | 2e-22<br>2e-22<br>2e-22<br>2e-22<br>2e-22<br>2e-22<br>2e-22                                                                                                    | Max<br>ident         Li           100%         100%           100%         100%                                                                                                    | inks                                                                                                    |                                                                                                    | paras osum                                                                                                    |
| allus mitochondrial partial D-loop, isolate 8<br>allus mitochondrial partial D-loop, isolate 3<br>allus mitochondrial partial D-loop, isolate 10<br>allus mitochondrial partial D-loop, isolate 5<br>is urophasianus isolate OR74 control region, complete sec<br>is urophasianus isolate NV74 control region, complete sec                                                                                                    | 111<br>111<br>111<br>111<br>111<br>111<br>111                                                                                                    | 111<br>111<br>111<br>111<br>111<br>111                                                                                                    | 100%<br>100%<br>100%<br>100%<br>100%                                                                                                    | 2e-22<br>2e-22<br>2e-22<br>2e-22<br>2e-22<br>2e-22                                                                                                    | 100%<br>100%<br>100%<br>100%                                                                                                    |                                                                                                    |                                                                                                    | Paras Osam                                                                                                    |
| alus mitochondrial partial D-loop, isolate o<br>alus mitochondrial partial D-loop, isolate 3<br>allus mitochondrial partial D-loop, isolate 10<br>allus mitochondrial partial D-loop, isolate 5<br>is urophasianus isolate OR74 control region, complete sec<br>is urophasianus isolate NV74 control region, complete sec                                                                                                    | 111<br>111<br>111<br>111<br>111<br>111                                                                                                    | 111<br>111<br>111<br>111<br>111                                                                                                    | 100%<br>100%<br>100%<br>100%                                                                                                    | 2e-22<br>2e-22<br>2e-22<br>2e-22                                                                                                    | 100%<br>100%<br>100%                                                                                                    |                                                                                                    |                                                                                                    |                                                                                                    |
| allus mitochondrial partial D-loop, isolate 10<br>allus mitochondrial partial D <del>-loop,</del> isolate 5<br>is urophasianus isolate OR74 control regi <del>on, compl</del> ete sec<br>is urophasianus isolate NV74 control region, complete <del>sec</del>                                                                                                    | 111<br>111<br>111<br>111                                                                                                    | 111<br>111<br>111                                                                                                    | 100%<br>100%<br>100%                                                                                                    | 2e-22<br>2e-22<br>2e-22                                                                                                    | 100%<br>100%                                                                                                    |                                                                                                    |                                                                                                    |                                                                                                    |
| allus mitochondrial partial D=loop, isolate 5<br>Is urophasianus isolate OR74 control region, complete sec<br>Is urophasianus isolate NV74 control region, complete sec                                                                                                    | <u>111</u><br><u>111</u><br><u>111</u>                                                                                                    | 111<br>111                                                                                                    | 100%<br>100%                                                                                                    | 2e-22<br>2e-22                                                                                                    | 100%                                                                                                    |                                                                                                    |                                                                                                    |                                                                                                    |
| is urophasianus isolate OR74 control region, complete sec<br>is urophasianus isolate NV74 control region, complete sec                                                                                                    | <u>111</u><br><u>111</u>                                                                                                    | 111                                                                                                    | 100%                                                                                                    | 2e-22                                                                                                    | 40000                                                                                                    |                                                                                                    |                                                                                                    |                                                                                                    |
| is urophasianus isolate NV74 control region, complete set                                                                                                    | 111                                                                                                    |                                                                                                    |                                                                                                    |                                                                                                    | 100%                                                                                                    |                                                                                                    |                                                                                                    |                                                                                                    |
| a una hacianus isolate MD15 control region, complete es                                                                                                    |                                                                                                    | 111                                                                                                    | 100%                                                                                                    | 2e-22                                                                                                    | 100%                                                                                                    |                                                                                                    |                                                                                                    |                                                                                                    |
| IS UPODIASIANUS ISOIALE MP15 CONTROL PEDION, COMDIELE SEL                                                                                                    | 111                                                                                                    | -111                                                                                                    | 100%                                                                                                    | 2e-22                                                                                                    | 100%                                                                                                    |                                                                                                    |                                                                                                    |                                                                                                    |
| is urophasianus isolate CS20 control region, complete sec                                                                                                    | 111                                                                                                    | 111                                                                                                    | 100%                                                                                                    | 2e-22                                                                                                    | 100%                                                                                                    |                                                                                                    |                                                                                                    |                                                                                                    |
| is minimus isolate GP9 control region, complete sequence                                                                                                    | 111                                                                                                    | 111                                                                                                    | 100%                                                                                                    | 2e-22                                                                                                    | 100%                                                                                                    |                                                                                                    |                                                                                                    |                                                                                                    |
| is minimus isolate GP1 control region, complete sequence                                                                                                    | 111                                                                                                    | 111                                                                                                    | 100%                                                                                                    | 2e-22                                                                                                    | 100%                                                                                                    | _                                                                                                    |                                                                                                    |                                                                                                    |
| is minimus isolate GB59 control region, complete sequenc                                                                                                    | 111                                                                                                    | 111                                                                                                    | 100%                                                                                                    | 2e-22                                                                                                    | 100%                                                                                                    |                                                                                                    |                                                                                                    |                                                                                                    |
| is minimus isolate DVC27 control region, complete seguer                                                                                                    | 111                                                                                                    | 111                                                                                                    | 100%                                                                                                    | 2e-22                                                                                                    | 100%                                                                                                    |                                                                                                    |                                                                                                    |                                                                                                    |
| is minimus isolate GB31 control region, complete sequenc                                                                                                    | 111                                                                                                    | 111                                                                                                    | 100%                                                                                                    | 2e-22                                                                                                    | 100%                                                                                                    |                                                                                                    |                                                                                                    |                                                                                                    |
| allus D-loop, partial sequence; mitochondrial                                                                                                    | <u>111</u>                                                                                                    | 111                                                                                                    | 100%                                                                                                    | 2e-22                                                                                                    | 100%                                                                                                    |                                                                                                    |                                                                                                    | tiedof                                                                                                    |
| x D-loop, partial sequence; mitochondrial                                                                                                    | <u>111</u>                                                                                                    | 111                                                                                                    | 100%                                                                                                    | 2e-22                                                                                                    | 100%                                                                                                    |                                                                                                    |                                                                                                    | ciedot                                                                                                    |
| allus aquitanicus voucher MNCN/ADN6750 D-loop, comple                                                                                                    | 111                                                                                                    | 111                                                                                                    | 100%                                                                                                    | 2e-22                                                                                                    | 100%                                                                                                    |                                                                                                    |                                                                                                    |                                                                                                    |
| allus aquitanicus voucher MNCN/ADN6748 D-loop, comple                                                                                                    | <u>111</u>                                                                                                    | 111                                                                                                    | 100%                                                                                                    | 2e-22                                                                                                    | 100%                                                                                                    |                                                                                                    |                                                                                                    |                                                                                                    |
| allus aquitanicus voucher MNCN/ADN6747 D-loop, comple                                                                                                    | <u>111</u>                                                                                                    | 111                                                                                                    | 100%                                                                                                    | 2e-22                                                                                                    | 100%                                                                                                    |                                                                                                    |                                                                                                    |                                                                                                    |
| allus aquitanicus voucher MNCN/ADN6746 D-loop, comple                                                                                                    | <u>111</u>                                                                                                    | 111                                                                                                    | 100%                                                                                                    | 2e-22                                                                                                    | 100%                                                                                                    |                                                                                                    |                                                                                                    |                                                                                                    |
| allus aquitanicus voucher MNCN/ADN6745 D-loop, comple                                                                                                    | <u>111</u>                                                                                                    | 111                                                                                                    | 100%                                                                                                    | 2e-22                                                                                                    | 100%                                                                                                    |                                                                                                    |                                                                                                    |                                                                                                    |
| allus aquitanicus voucher MNCN/ADN6744 D-loop, comple                                                                                                    | <u>111</u>                                                                                                    | 111                                                                                                    | 100%                                                                                                    | 2e-22                                                                                                    | 100%                                                                                                    |                                                                                                    |                                                                                                    |                                                                                                    |
| allus aquitanicus voucher MNCN/ADN6743 D-loop, comple                                                                                                    | <u>111</u>                                                                                                    | 111                                                                                                    | 100%                                                                                                    | 2e-22                                                                                                    | 100%                                                                                                    |                                                                                                    |                                                                                                    |                                                                                                    |
| allus aquitanicus voucher MNCN/ADN6742 D-loop, comple                                                                                                    | <u>111</u>                                                                                                    | 111                                                                                                    | 100%                                                                                                    | 2e-22                                                                                                    | 100%                                                                                                    |                                                                                                    |                                                                                                    |                                                                                                    |
| allus aquitanicus voucher MNCN/ADN6741 D-loop, comple                                                                                                    | <u>111</u>                                                                                                    | 111                                                                                                    | 100%                                                                                                    | 2e-22                                                                                                    | 100%                                                                                                    |                                                                                                    |                                                                                                    |                                                                                                    |
| allus aquitanicus voucher MNCN/ADN6740 D-loop, comple                                                                                                    | <u>111</u>                                                                                                    | 111                                                                                                    | 100%                                                                                                    | 2e-22                                                                                                    | 100%                                                                                                    |                                                                                                    |                                                                                                    |                                                                                                    |
| allus aquitanicus voucher MNCN/ADN6739 D-loop, comple                                                                                                    | <u>111</u>                                                                                                    | 111                                                                                                    | 100%                                                                                                    | 2e-22                                                                                                    | 100%                                                                                                    |                                                                                                    |                                                                                                    |                                                                                                    |
| allus cantabricus voucher MNCN/ADN6738 D-loop, comple                                                                                                    | <u>111</u>                                                                                                    | 111                                                                                                    | 100%                                                                                                    | 2e-22                                                                                                    | 100%                                                                                                    |                                                                                                    |                                                                                                    |                                                                                                    |
| allus cantabricus voucher MNCN/ADN6737 D-loop, comple                                                                                                    | <u>111</u>                                                                                                    | 111                                                                                                    | 100%                                                                                                    | 2e-22                                                                                                    | 100%                                                                                                    |                                                                                                    |                                                                                                    |                                                                                                    |
| allus cantabricus voucher MNCN/ADN6736 D-loop, comple                                                                                                    | <u>111</u>                                                                                                    | 111                                                                                                    | 100%                                                                                                    | 2e-22                                                                                                    | 100%                                                                                                    |                                                                                                    |                                                                                                    |                                                                                                    |
| allus cantabricus voucher MNCN/ADN6735 D-loop, comple                                                                                                    | <u>111</u>                                                                                                    | 111                                                                                                    | 100%                                                                                                    | 2e-22                                                                                                    | 100%                                                                                                    |                                                                                                    | 177                                                                                                    |                                                                                                    |
|                                                                                                    | <u>111</u>                                                                                                    | 111                                                                                                    | 100%                                                                                                    | 2e-22                                                                                                    | 100%                                                                                                    |                                                                                                    |                                                                                                    |                                                                                                    |
| allus cantabricus voucher MNCN/ADN6734 D-loop, comple                                                                                                    |                                                                                                    |                                                                                                    |                                                                                                    |                                                                                                    |                                                                                                    |                                                                                                    |                                                                                                    |                                                                                                    |
|                                                                                                    | Is minimus isolate DVC27 control region, complete sequer<br>Is minimus isolate GB31 control region, complete sequenc<br>allus D-loop, partial sequence; mitochondrial<br>x D-loop, partial sequence; mitochondrial<br>allus aquitanicus voucher MNCN/ADN6750 D-loop, comple<br>allus aquitanicus voucher MNCN/ADN6748 D-loop, comple<br>allus aquitanicus voucher MNCN/ADN6747 D-loop, comple<br>allus aquitanicus voucher MNCN/ADN6746 D-loop, comple<br>allus aquitanicus voucher MNCN/ADN6745 D-loop, comple<br>allus aquitanicus voucher MNCN/ADN6745 D-loop, comple<br>allus aquitanicus voucher MNCN/ADN6745 D-loop, comple<br>allus aquitanicus voucher MNCN/ADN6745 D-loop, comple<br>allus aquitanicus voucher MNCN/ADN6745 D-loop, comple<br>allus aquitanicus voucher MNCN/ADN6745 D-loop, comple<br>allus aquitanicus voucher MNCN/ADN6745 D-loop, comple<br>allus aquitanicus voucher MNCN/ADN6745 D-loop, comple<br>allus aquitanicus voucher MNCN/ADN6745 D-loop, comple<br>allus aquitanicus voucher MNCN/ADN6745 D-loop, comple<br>allus aquitanicus voucher MNCN/ADN6745 D-loop, comple<br>allus aquitanicus voucher MNCN/ADN6745 D-loop, comple<br>allus cantabricus voucher MNCN/ADN6737 D-loop, comple<br>allus cantabricus voucher MNCN/ADN6735 D-loop, comple<br>allus cantabricus voucher MNCN/ADN6735 D-loop, comple<br>allus cantabricus voucher MNCN/ADN6735 D-loop, comple<br>allus cantabricus voucher MNCN/ADN6735 D-loop, comple<br>allus cantabricus voucher MNCN/ADN6735 D-loop, comple<br>allus cantabricus voucher MNCN/ADN6735 D-loop, comple<br>allus cantabricus voucher MNCN/ADN6735 D-loop, comple | Is minimus isolate DVC27 control region, complete sequer111Is minimus isolate GB31 control region, complete sequer111allus D-loop, partial sequence; mitochondrial111x D-loop, partial sequence; mitochondrial111allus aquitanicus voucher MNCN/ADN6750 D-loop, comple111allus aquitanicus voucher MNCN/ADN6748 D-loop, comple111allus aquitanicus voucher MNCN/ADN6746 D-loop, comple111allus aquitanicus voucher MNCN/ADN6745 D-loop, comple111allus aquitanicus voucher MNCN/ADN6745 D-loop, comple111allus aquitanicus voucher MNCN/ADN6745 D-loop, comple111allus aquitanicus voucher MNCN/ADN6745 D-loop, comple111allus aquitanicus voucher MNCN/ADN6745 D-loop, comple111allus aquitanicus voucher MNCN/ADN6745 D-loop, comple111allus aquitanicus voucher MNCN/ADN6745 D-loop, comple111allus aquitanicus voucher MNCN/ADN6745 D-loop, comple111allus aquitanicus voucher MNCN/ADN6740 D-loop, comple111allus aquitanicus voucher MNCN/ADN6740 D-loop, comple111allus aquitanicus voucher MNCN/ADN6739 D-loop, comple111allus cantabricus voucher MNCN/ADN6737 D-loop, comple111allus cantabricus voucher MNCN/ADN6736 D-loop, comple111allus cantabricus voucher MNCN/ADN6735 D-loop, comple111allus cantabricus voucher MNCN/ADN6735 D-loop, comple111allus cantabricus voucher MNCN/ADN6734 D-loop, comple111allus cantabricus voucher MNCN/ADN6735 D-loop, comple111allus cantabricus voucher MNCN/ADN6734 D-loop, comple | Is minimus isolate DVC27 control region, complete sequer       111       111         Is minimus isolate GB31 control region, complete sequer       111       111         Is minimus isolate GB31 control region, complete sequer       111       111         Ills D-loop, partial sequence; mitochondrial       111       111         x D-loop, partial sequence; mitochondrial       111       111         allus aquitanicus voucher MNCN/ADN6750 D-loop, comple       111       111         allus aquitanicus voucher MNCN/ADN6745 D-loop, comple       111       111         allus aquitanicus voucher MNCN/ADN6745 D-loop, comple       111       111         allus aquitanicus voucher MNCN/ADN6745 D-loop, comple       111       111         allus aquitanicus voucher MNCN/ADN6745 D-loop, comple       111       111         allus aquitanicus voucher MNCN/ADN6745 D-loop, comple       111       111         allus aquitanicus voucher MNCN/ADN6745 D-loop, comple       111       111         allus aquitanicus voucher MNCN/ADN6745 D-loop, comple       111       111         allus aquitanicus voucher MNCN/ADN6747 D-loop, comple       111       111         allus aquitanicus voucher MNCN/ADN6747 D-loop, comple       111       111         allus aquitanicus voucher MNCN/ADN6747 D-loop, comple       111       111         allus aquitan                                                                                                    | Is minimus isolate DVC27 control region, complete sequer111111100%Is minimus isolate GB31 control region, complete sequer111111111100%allus D-loop, partial sequence; mitochondrial111111110%x D-loop, partial sequence; mitochondrial111111100%allus aquitanicus voucher MNCN/ADN6750 D-loop, comple111111100%allus aquitanicus voucher MNCN/ADN6748 D-loop, comple111111100%allus aquitanicus voucher MNCN/ADN6745 D-loop, comple111111100%allus aquitanicus voucher MNCN/ADN6745 D-loop, comple111111100%allus aquitanicus voucher MNCN/ADN6745 D-loop, comple111111100%allus aquitanicus voucher MNCN/ADN6745 D-loop, comple111111100%allus aquitanicus voucher MNCN/ADN6745 D-loop, comple111111100%allus aquitanicus voucher MNCN/ADN6745 D-loop, comple111111100%allus aquitanicus voucher MNCN/ADN6745 D-loop, comple111111100%allus aquitanicus voucher MNCN/ADN6745 D-loop, comple111111100%allus aquitanicus voucher MNCN/ADN6745 D-loop, comple111111100%allus aquitanicus voucher MNCN/ADN6745 D-loop, comple111111100%allus aquitanicus voucher MNCN/ADN6735 D-loop, comple111111100%allus aquitanicus voucher MNCN/ADN6735 D-loop, comple111111100%allus cantabricus voucher MNCN/ADN6735 D-loop, comple111111100                                                                                                    | Is minimus isolate DVC27 control region, complete sequer111111100%2e-22Is minimus isolate GB31 control region, complete sequenc111111100%2e-22allus D-loop, partial sequence; mitochondrial111111100%2e-22allus aquitanicus voucher MNCN/ADN6750 D-loop, comple111111100%2e-22allus aquitanicus voucher MNCN/ADN6748 D-loop, comple111111100%2e-22allus aquitanicus voucher MNCN/ADN6747 D-loop, comple111111100%2e-22allus aquitanicus voucher MNCN/ADN6747 D-loop, comple111111100%2e-22allus aquitanicus voucher MNCN/ADN6745 D-loop, comple111111100%2e-22allus aquitanicus voucher MNCN/ADN6745 D-loop, comple111111100%2e-22allus aquitanicus voucher MNCN/ADN6745 D-loop, comple111111100%2e-22allus aquitanicus voucher MNCN/ADN6745 D-loop, comple111111100%2e-22allus aquitanicus voucher MNCN/ADN6745 D-loop, comple111111100%2e-22allus aquitanicus voucher MNCN/ADN6745 D-loop, comple111111100%2e-22allus aquitanicus voucher MNCN/ADN6745 D-loop, comple111111100%2e-22allus aquitanicus voucher MNCN/ADN6745 D-loop, comple111111100%2e-22allus aquitanicus voucher MNCN/ADN6745 D-loop, comple111111100%2e-22allus aquitanicus voucher MNCN/ADN6735 D-loop, comple111111 <td>Is minimus isolate DVC27 control region, complete sequer       111       111       100%       2e-22       100%         Is minimus isolate GB31 control region, complete sequenc       111       111       110%       2e-22       100%         allus D-loop, partial sequence; mitochondrial       111       111       111       100%       2e-22       100%         x D-loop, partial sequence; mitochondrial       111       111       100%       2e-22       100%         allus aquitanicus voucher MNCN/ADN6750 D-loop, comple       111       111       100%       2e-22       100%         allus aquitanicus voucher MNCN/ADN6748 D-loop, comple       111       111       100%       2e-22       100%         allus aquitanicus voucher MNCN/ADN6745 D-loop, comple       111       111       100%       2e-22       100%         allus aquitanicus voucher MNCN/ADN6745 D-loop, comple       111       111       100%       2e-22       100%         allus aquitanicus voucher MNCN/ADN6745 D-loop, comple       111       111       100%       2e-22       100%         allus aquitanicus voucher MNCN/ADN6745 D-loop, comple       111       111       100%       2e-22       100%         allus aquitanicus voucher MNCN/ADN6741 D-loop, comple       111       111       100%       2e-22</td> <td>Is minimus isolate DVC27 control region, complete sequer       111       111       100%       2e-22       100%         Is minimus isolate GB31 control region, complete sequenc       111       111       110       00%       2e-22       100%         allus D-loop, partial sequence; mitochondrial       111       111       110       00%       2e-22       100%         x D-loop, partial sequence; mitochondrial       111       111       100%       2e-22       100%         allus aquitanicus voucher MNCN/ADN6750 D-loop, comple       111       111       100%       2e-22       100%         allus aquitanicus voucher MNCN/ADN6748 D-loop, comple       111       111       100%       2e-22       100%         allus aquitanicus voucher MNCN/ADN6745 D-loop, comple       111       111       100%       2e-22       100%         allus aquitanicus voucher MNCN/ADN6745 D-loop, comple       111       111       100%       2e-22       100%         allus aquitanicus voucher MNCN/ADN6743 D-loop, comple       111       111       100%       2e-22       100%         allus aquitanicus voucher MNCN/ADN6742 D-loop, comple       111       111       100%       2e-22       100%         allus aquitanicus voucher MNCN/ADN6740 D-loop, comple       111       111       100%</td> <td>Is minimus isolate DVC27 control region, complete sequer       111       111       1100%       2e-22       100%         Is minimus isolate GB31 control region, complete sequer       111       111       1100%       2e-22       100%         allus D-loop, partial sequence; mitochondrial       111       111       100%       2e-22       100%         x D-loop, partial sequence; mitochondrial       111       111       100%       2e-22       100%         allus aquitanicus voucher MNCN/ADN6750 D-loop, comple       111       111       100%       2e-22       100%         allus aquitanicus voucher MNCN/ADN6748 D-loop, comple       111       111       100%       2e-22       100%         allus aquitanicus voucher MNCN/ADN6745 D-loop, comple       111       111       100%       2e-22       100%         allus aquitanicus voucher MNCN/ADN6745 D-loop, comple       111       111       100%       2e-22       100%         allus aquitanicus voucher MNCN/ADN6743 D-loop, comple       111       111       100%       2e-22       100%         allus aquitanicus voucher MNCN/ADN6743 D-loop, comple       111       111       100%       2e-22       100%         allus aquitanicus voucher MNCN/ADN6742 D-loop, comple       111       111       100%       2e-22       100%</td> | Is minimus isolate DVC27 control region, complete sequer       111       111       100%       2e-22       100%         Is minimus isolate GB31 control region, complete sequenc       111       111       110%       2e-22       100%         allus D-loop, partial sequence; mitochondrial       111       111       111       100%       2e-22       100%         x D-loop, partial sequence; mitochondrial       111       111       100%       2e-22       100%         allus aquitanicus voucher MNCN/ADN6750 D-loop, comple       111       111       100%       2e-22       100%         allus aquitanicus voucher MNCN/ADN6748 D-loop, comple       111       111       100%       2e-22       100%         allus aquitanicus voucher MNCN/ADN6745 D-loop, comple       111       111       100%       2e-22       100%         allus aquitanicus voucher MNCN/ADN6745 D-loop, comple       111       111       100%       2e-22       100%         allus aquitanicus voucher MNCN/ADN6745 D-loop, comple       111       111       100%       2e-22       100%         allus aquitanicus voucher MNCN/ADN6745 D-loop, comple       111       111       100%       2e-22       100%         allus aquitanicus voucher MNCN/ADN6741 D-loop, comple       111       111       100%       2e-22 | Is minimus isolate DVC27 control region, complete sequer       111       111       100%       2e-22       100%         Is minimus isolate GB31 control region, complete sequenc       111       111       110       00%       2e-22       100%         allus D-loop, partial sequence; mitochondrial       111       111       110       00%       2e-22       100%         x D-loop, partial sequence; mitochondrial       111       111       100%       2e-22       100%         allus aquitanicus voucher MNCN/ADN6750 D-loop, comple       111       111       100%       2e-22       100%         allus aquitanicus voucher MNCN/ADN6748 D-loop, comple       111       111       100%       2e-22       100%         allus aquitanicus voucher MNCN/ADN6745 D-loop, comple       111       111       100%       2e-22       100%         allus aquitanicus voucher MNCN/ADN6745 D-loop, comple       111       111       100%       2e-22       100%         allus aquitanicus voucher MNCN/ADN6743 D-loop, comple       111       111       100%       2e-22       100%         allus aquitanicus voucher MNCN/ADN6742 D-loop, comple       111       111       100%       2e-22       100%         allus aquitanicus voucher MNCN/ADN6740 D-loop, comple       111       111       100% | Is minimus isolate DVC27 control region, complete sequer       111       111       1100%       2e-22       100%         Is minimus isolate GB31 control region, complete sequer       111       111       1100%       2e-22       100%         allus D-loop, partial sequence; mitochondrial       111       111       100%       2e-22       100%         x D-loop, partial sequence; mitochondrial       111       111       100%       2e-22       100%         allus aquitanicus voucher MNCN/ADN6750 D-loop, comple       111       111       100%       2e-22       100%         allus aquitanicus voucher MNCN/ADN6748 D-loop, comple       111       111       100%       2e-22       100%         allus aquitanicus voucher MNCN/ADN6745 D-loop, comple       111       111       100%       2e-22       100%         allus aquitanicus voucher MNCN/ADN6745 D-loop, comple       111       111       100%       2e-22       100%         allus aquitanicus voucher MNCN/ADN6743 D-loop, comple       111       111       100%       2e-22       100%         allus aquitanicus voucher MNCN/ADN6743 D-loop, comple       111       111       100%       2e-22       100%         allus aquitanicus voucher MNCN/ADN6742 D-loop, comple       111       111       100%       2e-22       100% |

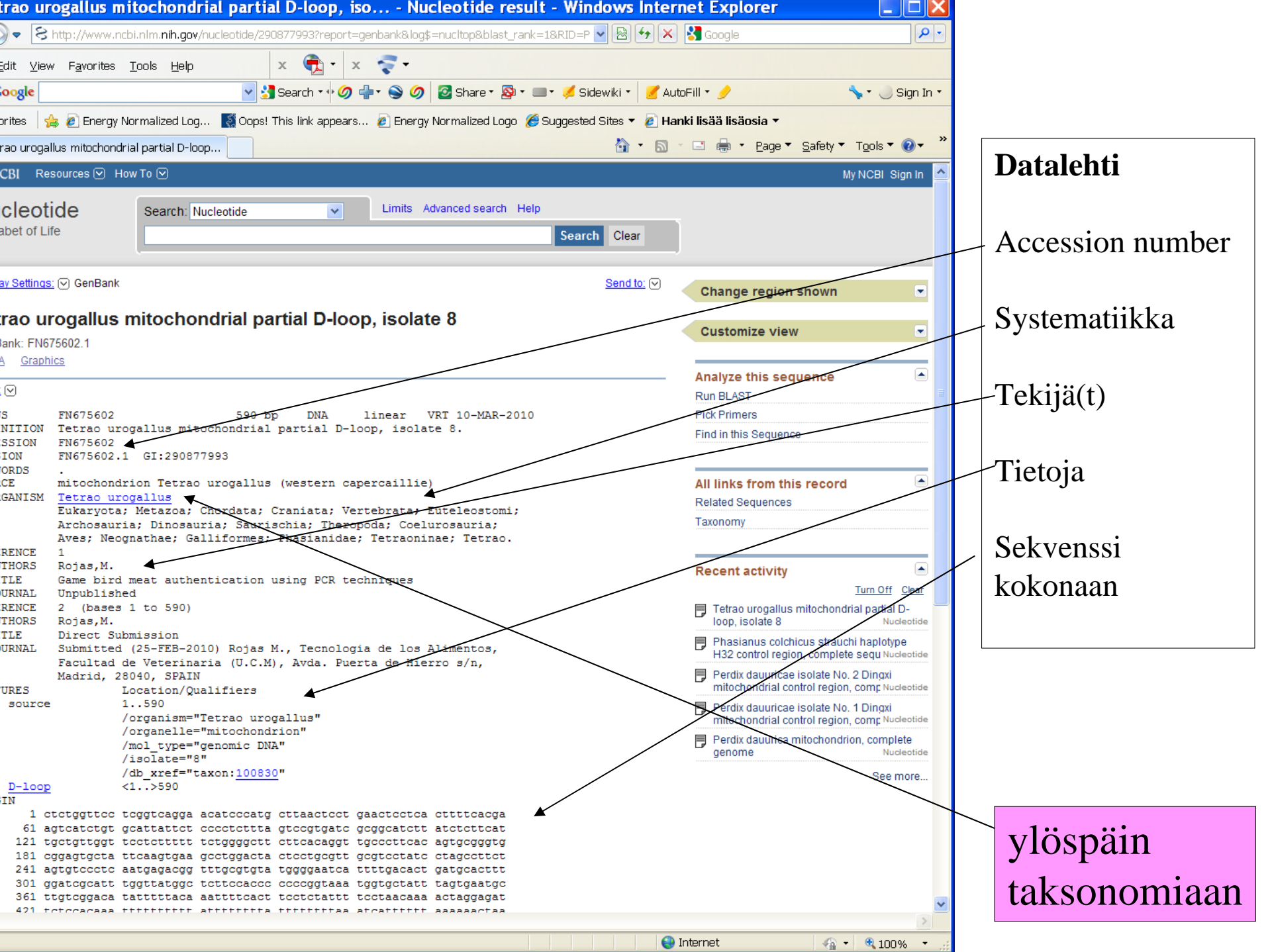

| axonomy browser (Tetrao urogallu                                                                                                    | is) - Windows Internet Explorer                                                                                                    |                                                                                                    |                                                                  |                              |
|----------------------------------------------------------------------------------------------------|----------------------------------------------------------------------------------------------------|----------------------------------------------------------------------------------------------------|------------------------------------------------------------------|------------------------------|
| ্রি +ttp://www.ncbi.nlm. <b>nih.gov</b> /Taxonomy/                                                                                                    | Browser/www.tax.cgi?id=100830                                                                                                    | 🖌 🗟 🗲 🔀 Google                                                                                                    |                                                                  |                              |
| <u>E</u> dit ⊻iew F <u>a</u> vorites <u>T</u> ools <u>H</u> elp                                                                                                    | x 🔁 • x 😴 •                                                                                                    |                                                                                                    |                                                                  |                              |
| Google                                                                                                    | 🚼 Search 🛯 🕂 🧭 👘 🤹 🎯 🛛 🔁 Share זין 🥸 זי                                                                                                    | 💷 • 🏓 Sidewiki • 📝 AutoFill • 🎐                                                                                                    | 🦴 🔹 🥚 Sign In 🝷                                                  | Taksonomia-                  |
| avorites 🛛 👍 🔊 Energy Normalized Log 🏼 📓 Oop                                                                                                    | s! This link appears 🙋 Energy Normalized Logo 🧯                                                                                                    | 🏉 Suggested Sites 🔻 💋 Hanki lisää lisäosi                                                                                                    | ia 🕶                                                             |                              |
| axonomy browser (Tetrao urogallus)                                                                                                    |                                                                                                    | 🐴 • 🖻 · 🖻 🖶 • E                                                                                                    | 2age ▼ Safety ▼ Tools ▼                                          | selain: haku                 |
| NCBI PubMed Nucleotide                                                                                                    | Protein Taxonomy<br>Browser<br>Genome                                                                                                    | Structure PMC Tax                                                                                                    | onomy Books                                                      | nimillä                      |
| rch for as                                                                                                    | complete name V Iock Go Clear                                                                                                    |                                                                                                    |                                                                  |                              |
| splay       3       levels using filter: none         Nucleotide       Nucleotide EST       Nucleotide GSS         Popset       SNP       Domains         PubMed Central       Gene       HomoloGene         BLAST       TRACE         eage (full): root; cellular organisms; Eukaryota; Fun         thostomata; Teleostomi; Euteleostomi; Sarcopteryg         ognathae; Galliformes; Phasianidae; Tetraoninae; Te | Protein Structure Genome S     GEO Datasets GEO Expressions UniGene     OMIA SRA Experiments MapView     mgi/Metazoa group; Metazoa; Eumetazoa; Bilateria;     gij; Tetrapoda; Amniota; Sauropsida; Sauria; Arche etrao | Sequences Genome Projects<br>UniSTS<br>LinkOut<br>; <u>Coelomata; Deuterostomia; Chordata; Cra</u><br>osauria; Dinosauria; <u>Saurischia; Theropoda</u> ; | <u>miata; Vertebrata;</u><br><u>Coehırosauria</u> ; <u>Aves;</u> |                              |
| etrao urogallus (western capercaillie) Click on                                                                                                    | organism name to get more information.                                                                                                    |                                                                                                    |                                                                  |                              |
| <u>Tetrao urogallus aquitanicus</u> <u>Tetrao urogallus cantabricus</u>                                                                                                    | muthoritative source for nomenclature or classificati                                                                                                    | on please consult the relevant ccientific lite                                                                                                    | ratura for the most reliable                                     | -Muut tätä<br>lajia koskevat |
| mation.                                                                                                    |                                                                                                    | on preuse consult die relevant sekendle die                                                                                                    |                                                                  | tiedostot                    |
| nments and questions to info@ncbi.nlm.nih.gov                                                                                                    |                                                                                                    |                                                                                                    |                                                                  |                              |
| [Help] [Search]                                                                                                    |                                                                                                    | [NLM NIH]                                                                                                    | [Disclaimer]                                                     |                              |
|                                                                                                    |                                                                                                    |                                                                                                    |                                                                  |                              |

Seuraavat slidet: ylimääräistä, voisi poistaakin mutten nyt viitsi

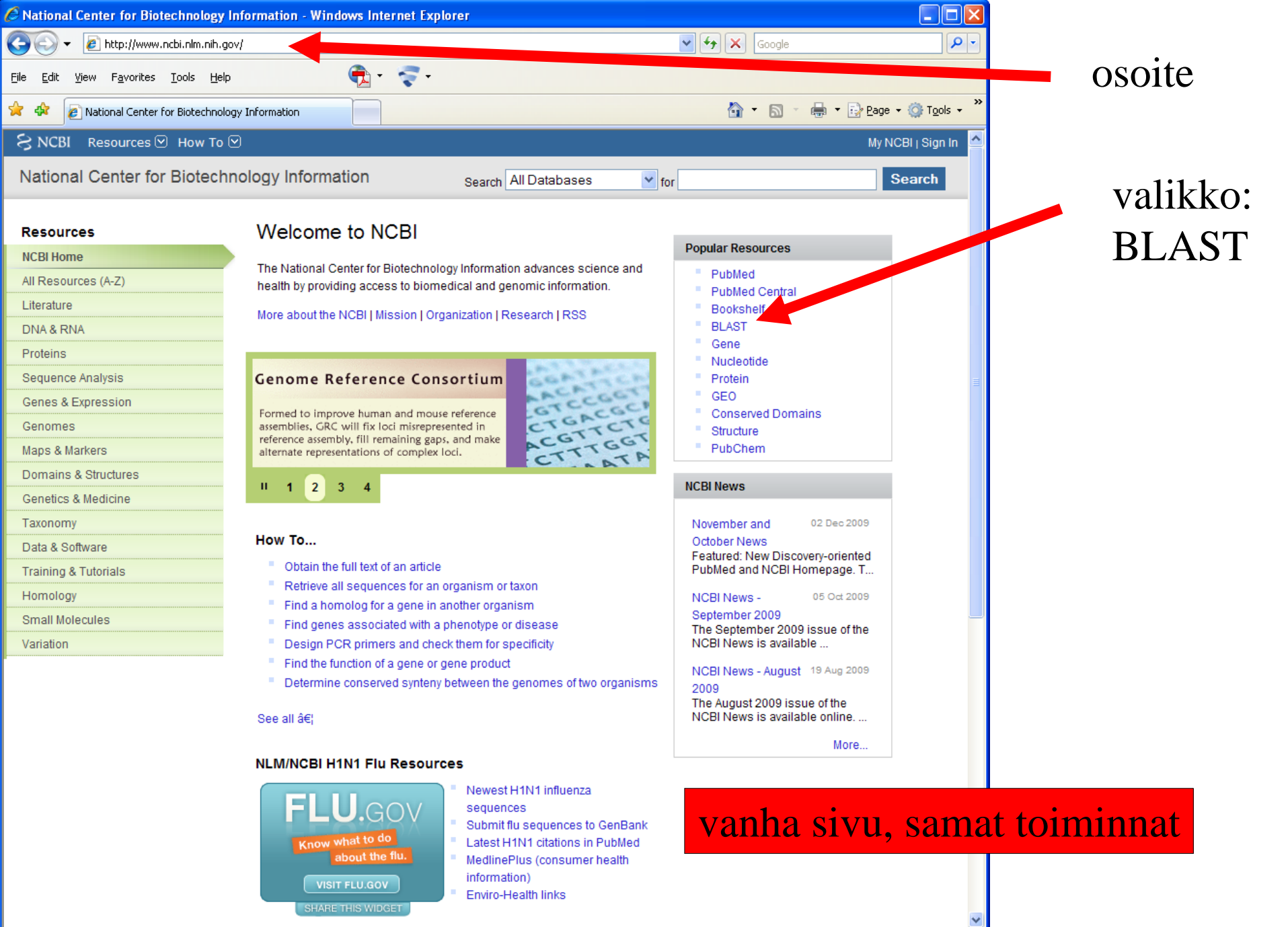

<

😜 Internet

🔍 100% 📼

3

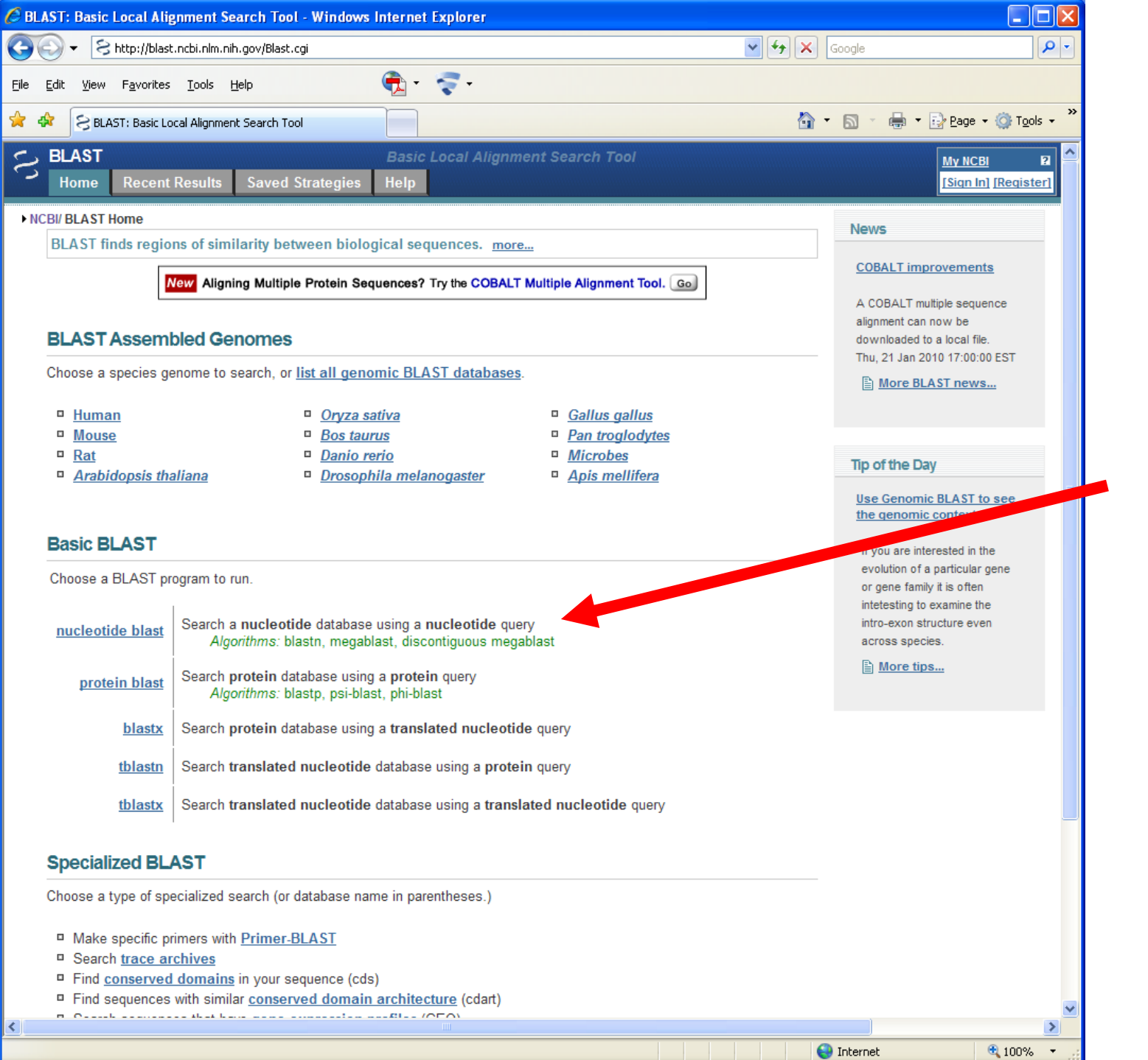

| 🖉 Nucleotide BLAST: S                           | earch nucleotide databases using a nucleotide query - Windows Internet Explorer                                 |           |  |  |  |  |  |
|-------------------------------------------------|----------------------------------------------------------------------------------------------------|-----------|--|--|--|--|--|
| 🔆 🕞 🗸 😒 http://bl                               | last.ncbi.nlm.nih.gov/Blast.cgi?PROGRAM=blastn&BLAST_PROGRAMS=megaBlast&PAGE_TYPE=BlastSearch&SHOW 💌 🛃 🔀 Google | <b>?</b>  |  |  |  |  |  |
| <u>File E</u> dit <u>V</u> iew F <u>a</u> vorit | tes Iools Help 🕀 - 🤝 -                                                                                          |           |  |  |  |  |  |
|                                                 |                                                                                                    | 🔿 Tools 💌 |  |  |  |  |  |
|                                                 |                                                                                                    |           |  |  |  |  |  |
| BLAST<br>Home Bace                              | nt Results Saved Strategies Help                                                                                | ? –       |  |  |  |  |  |
| NCBI/BLAST/blastns                              |                                                                                                    |           |  |  |  |  |  |
| blastn blastn l                                 | blastx tblastn tblastx                                                                                          |           |  |  |  |  |  |
|                                                 | BLASTN programs search nucleotide databases using a nucleotide query. more Reset page B                         | ookmark   |  |  |  |  |  |
| Enter Query S                                   |                                                                                                    |           |  |  |  |  |  |
| Enter accession n                               | umber, gi, or FASTA sequence 🐵 <u>Clear</u> Query subrange 🕹                                                    |           |  |  |  |  |  |
|                                                 | From                                                                                                    |           |  |  |  |  |  |
|                                                 | То                                                                                                    |           |  |  |  |  |  |
| Or unload file                                  |                                                                                                    |           |  |  |  |  |  |
| Job Title                                       | Browse                                                                                                    |           |  |  |  |  |  |
| oup rue                                         | Enter a descriptive title for your BLAST search @                                                               |           |  |  |  |  |  |
| Alian two or more sequences 🚱                   |                                                                                                    |           |  |  |  |  |  |
| Chaosa Saar                                     | ch Sat                                                                                                    |           |  |  |  |  |  |
| Database                                        |                                                                                                    |           |  |  |  |  |  |
| Dutubuoo                                        | Human genomic + transcript OMouse genomic + transcript OOtners (nr etc.):                                       |           |  |  |  |  |  |
| Exclude                                         |                                                                                                    |           |  |  |  |  |  |
| Optional                                        |                                                                                                    |           |  |  |  |  |  |
| Optional                                        |                                                                                                    |           |  |  |  |  |  |
|                                                 | Enter an Entrez query to limit search 🥪                                                                         |           |  |  |  |  |  |
| Program Sele                                    | ection                                                                                                    |           |  |  |  |  |  |
| Optimize for                                    | ● Highly similar sequences (megablast)                                                                          |           |  |  |  |  |  |
|                                                 | O More dissimilar sequences (discontiguous megablast)                                                           |           |  |  |  |  |  |
|                                                 | O Somewhat similar sequences (blastn)                                                                           |           |  |  |  |  |  |
|                                                 | Choose a BLAST algorithm 🥹                                                                                      |           |  |  |  |  |  |
| RIAST                                           | Search database Human G+T using Megablast (Optimize for highly similar sequences)                               |           |  |  |  |  |  |
| ULAST                                           | Show results in a new window                                                                                    |           |  |  |  |  |  |
| Algorithm parameters                            | eters                                                                                                    |           |  |  |  |  |  |
|                                                 |                                                                                                    |           |  |  |  |  |  |
| <                                               |                                                                                                    | >         |  |  |  |  |  |
|                                                 | 😜 Internet 🛛 🖯                                                                                                  | 100% 🔹 📰  |  |  |  |  |  |

| 🖉 Nucleotide BLAST: Se          | earch nucleotide databases using a nucleotide query - Windows Internet Explorer                                |                    |  |  |  |  |  |
|---------------------------------|----------------------------------------------------------------------------------------------------|--------------------|--|--|--|--|--|
| 😋 💽 👻 😒 http://bla              | ast.ncbi.nlm.nih.gov/Blast.cgi?PROGRAM=blastn&BLAST_PROGRAMS=megaBlast&PAGE_TYPE=BlastSearch&SHOW 🕶 🛃 🔀 Google | <b>P</b> -         |  |  |  |  |  |
| <u>File Edit View Favoriti</u>  | ies Iools Help 🕀 - 😴 -                                                                                         |                    |  |  |  |  |  |
|                                 |                                                                                                    | Tools -            |  |  |  |  |  |
|                                 | AST: Search nucleotide databases using                                                                         | r i <u>o</u> ois 👻 |  |  |  |  |  |
| BLAST                           | Basic Local Alignment Search Tool                                                                              | 2                  |  |  |  |  |  |
| Home Recei                      | nt Results Saved Strategies Help [Sign In] [Re                                                                 | <u>eqister]</u>    |  |  |  |  |  |
| NCBI/ BLAST/ blastn s           | uite                                                                                                    |                    |  |  |  |  |  |
| blastn <u>blastp</u> b          | <u>plastx</u> <u>tblastn</u> <u>tblastx</u>                                                                    | rmark              |  |  |  |  |  |
| Enter Query S                   | BLASTN programs search nucleotide databases using a nucleotide query. <u>more</u> Reset pade book              | <u>amark</u>       |  |  |  |  |  |
| Enter accession n               | umber, gi, or FASTA sequence 🛞 <u>Clear</u> Query subrange 🛞                                                   |                    |  |  |  |  |  |
| taacaagaccccat                  | Etttaatgaatget From From                                                                                       |                    |  |  |  |  |  |
|                                 | Το                                                                                                    |                    |  |  |  |  |  |
|                                 |                                                                                                    |                    |  |  |  |  |  |
| Or, upload file                 | Browse                                                                                                    |                    |  |  |  |  |  |
| Job Title                       |                                                                                                    |                    |  |  |  |  |  |
|                                 | Enter a descriptive title for your BLAST search 😡                                                              |                    |  |  |  |  |  |
| □ Align two or more sequences ⊛ |                                                                                                    |                    |  |  |  |  |  |
| Choose Sear                     | ch Set                                                                                                    |                    |  |  |  |  |  |
| Database                        | Human genomic + transcript OMouse genomic + transcript OOthers (nr etc.):                                      | =                  |  |  |  |  |  |
|                                 | Human genomic plus transcript (Human G+T)                                                                      |                    |  |  |  |  |  |
| Exclude                         | Models (XM/XP) Uncultured/environmental sample sequences                                                       |                    |  |  |  |  |  |
| Optional<br>Entroz Quony        |                                                                                                    |                    |  |  |  |  |  |
| Optional                        | Enter an Entrar query ta limit exarch                                                                          |                    |  |  |  |  |  |
|                                 |                                                                                                    |                    |  |  |  |  |  |
| Program Sele                    | ection                                                                                                    |                    |  |  |  |  |  |
| Optimize for                    | <ul> <li>Highly similar sequences (megablast)</li> </ul>                                                       |                    |  |  |  |  |  |
|                                 | O More dissimilar sequences (discontiguous megablast)                                                          |                    |  |  |  |  |  |
|                                 | O Somewhat similar sequences (blastn)                                                                          |                    |  |  |  |  |  |
|                                 | Choose a BLAST algorithm 😡                                                                                     |                    |  |  |  |  |  |
|                                 | Search database Human C+T, using Magablast (Ontimize for bigbly similar acquences)                             |                    |  |  |  |  |  |
| BLAST                           | Show results in a new window                                                                                   |                    |  |  |  |  |  |
| Algorithm parame                |                                                                                                    |                    |  |  |  |  |  |
| P Algoriann parame              |                                                                                                    |                    |  |  |  |  |  |
|                                 |                                                                                                    | <b>_</b>           |  |  |  |  |  |
| • J.                            | Internet 🔍                                                                                                    | 00% • .:           |  |  |  |  |  |

| 🖉 Nucleotide BLAST: Search nucleotide databases using a nucleotide query - Windows Internet Explorer                            |            |  |  |  |  |  |  |  |
|----------------------------------------------------------------------------------------------------|------------|--|--|--|--|--|--|--|
| G 🕞 🗸 🗧 http://blast.ncbi.nlm.nih.gov/Blast.cgi?PROGRAM=blastn&BLAST_PROGRAM5=megaBlast&PAGE_TYPE=BlastSearch&SHOW 💙 🚱 🗙 Google | <b>ب</b>   |  |  |  |  |  |  |  |
| Eile Edit View Favorites Iools Help 🕀 - 😴 -                                                                                     |            |  |  |  |  |  |  |  |
| 😭 🍁 🔗 Nucleotide BLAST: Search nucleotide databases using                                                                       | 5 <b>-</b> |  |  |  |  |  |  |  |
| S BLAST Basic Local Alignment Search Tool                                                                                       | 7          |  |  |  |  |  |  |  |
| Home Recent Results Saved Strategies Help [Sign In] [Regist                                                                     | <u>21</u>  |  |  |  |  |  |  |  |
| ► NCBI/ BLAST/ blastn suite                                                                                                    |            |  |  |  |  |  |  |  |
| blastn blastp blastx tblastn tblastx                                                                                            |            |  |  |  |  |  |  |  |
| Enter Query Sequence BLASTN programs search nucleotide databases using a nucleotide query. <u>more</u> Reset page Bookmark      |            |  |  |  |  |  |  |  |
| Enter accession number, gi, or FASTA sequence                                                                                   |            |  |  |  |  |  |  |  |
| taacaagaccccattttaatgaatgct                                                                                                    |            |  |  |  |  |  |  |  |
| То                                                                                                    |            |  |  |  |  |  |  |  |
|                                                                                                    |            |  |  |  |  |  |  |  |
| Or, upload file Browse                                                                                                    |            |  |  |  |  |  |  |  |
| Job Title                                                                                                    |            |  |  |  |  |  |  |  |
| Enter a descriptive title for your BLAST search 😡                                                                               |            |  |  |  |  |  |  |  |
| ☐ Align two or more sequences @                                                                                                 |            |  |  |  |  |  |  |  |
| Choose Search Set                                                                                                    |            |  |  |  |  |  |  |  |
| Database     OHuman genomic + transcript     OMouse genomic + transcript     Others (nr etc.):                                  |            |  |  |  |  |  |  |  |
| Nucleotide collection (nr/nt)     Organism                                                                                      |            |  |  |  |  |  |  |  |
| Optional Enter organism name or idcompletions will be suggested Exclude +                                                       |            |  |  |  |  |  |  |  |
| Exclude Models (XM/XP) Lincultured/environmental sample sequences                                                               |            |  |  |  |  |  |  |  |
| Optional                                                                                                    |            |  |  |  |  |  |  |  |
| Optional Enter an Entrez query to limit search (9)                                                                              |            |  |  |  |  |  |  |  |
|                                                                                                    |            |  |  |  |  |  |  |  |
| Program Selection                                                                                                    |            |  |  |  |  |  |  |  |
| Optimize for     () Highly similar sequences (megablast)                                                                        |            |  |  |  |  |  |  |  |
| More dissimilar sequences (discontiguous megablast)     Samewhat similar sequences (blasta)                                     |            |  |  |  |  |  |  |  |
| Choose a BLAST algorithm 😡                                                                                                    |            |  |  |  |  |  |  |  |
|                                                                                                    |            |  |  |  |  |  |  |  |
| BLAST Search database Nucleotide collection (nr/nt) using Megablast (Optimize for highly similar sequences)                     |            |  |  |  |  |  |  |  |
| BLAST                                                                                                    | ~          |  |  |  |  |  |  |  |
|                                                                                                    | >          |  |  |  |  |  |  |  |
| iast.cgi 🤎 Internet 💐 100%                                                                                                    | ·          |  |  |  |  |  |  |  |

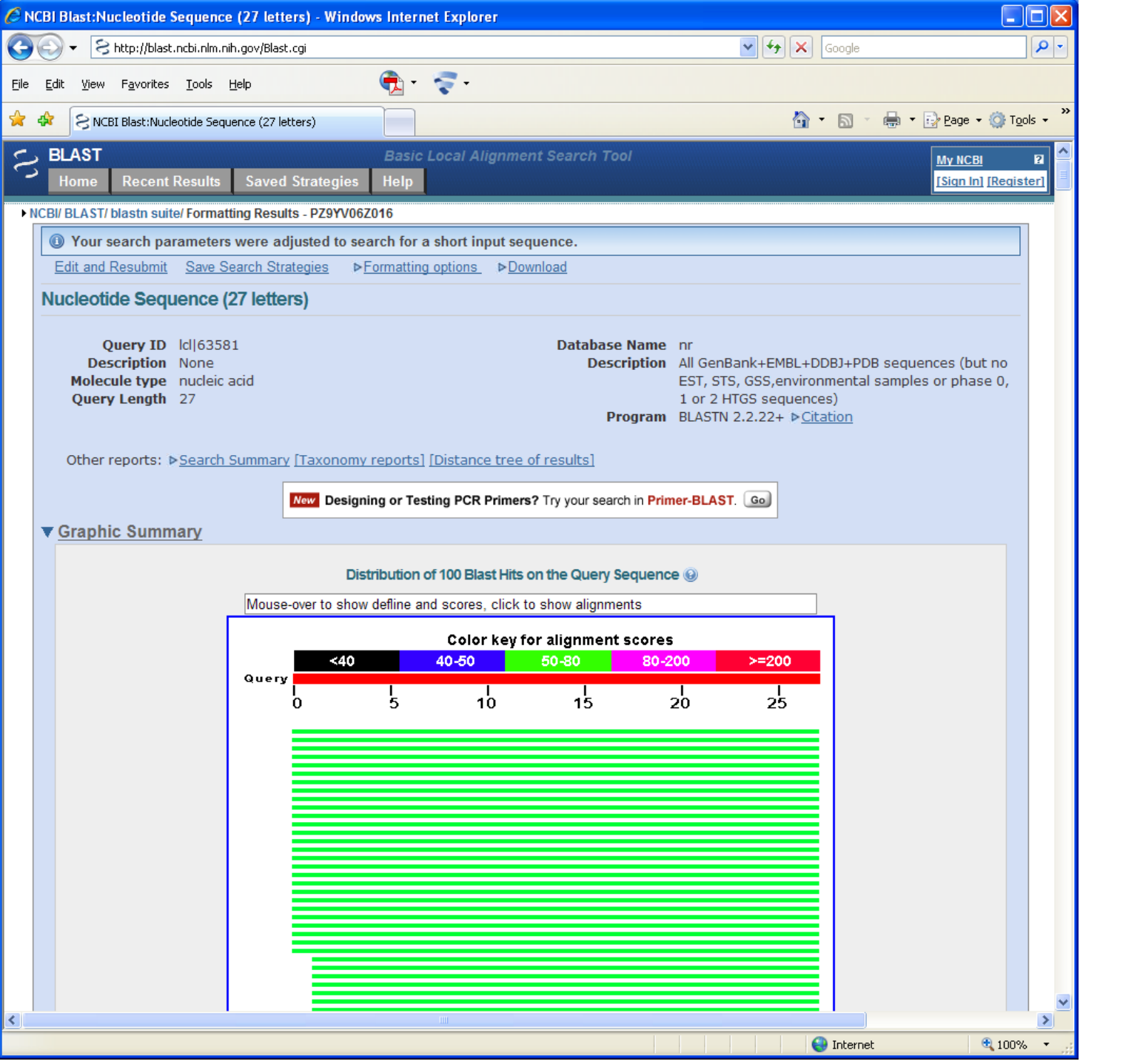

| 🖉 NCBI Blast:Nucleotide Sequence (27 letters) - Windows Internet Explorer |               |                                 |                                   |                                        |             |               |                  |         |                    |       |          |
|---------------------------------------------------------------------------|---------------|---------------------------------|-----------------------------------|----------------------------------------|-------------|---------------|------------------|---------|--------------------|-------|----------|
|                                                                           | <b>&gt;</b> - | Shttp://blast.pc                | bi.nlm.nih.gov/Blast.cgi          |                                        |             |               | <b>• • • • •</b> | ooale   |                    |       | 2-       |
|                                                                           | 2             |                                 |                                   |                                        |             |               |                  |         |                    |       | <u> </u> |
| <u>F</u> ile <u>E</u>                                                     | dit           | <u>V</u> iew F <u>a</u> vorites | Tools <u>H</u> elp                | 🔁 - 😴 -                                |             |               |                  |         |                    |       |          |
|                                                                           | -             |                                 |                                   |                                        |             |               |                  |         |                    |       | >>       |
| 🚖 🏟                                                                       |               | 😪 NCBI Blast:Nucleot            | ide Sequence (27 letters)         |                                        |             |               | 🔄 🛉              | 🔊 🕤 🖶 . | • 📝 <u>P</u> age · | ▼     | ; • ″    |
|                                                                           |               |                                 |                                   |                                        |             |               |                  |         |                    |       |          |
|                                                                           |               |                                 |                                   |                                        |             |               |                  |         |                    |       | <u> </u> |
|                                                                           |               |                                 |                                   |                                        |             |               |                  |         |                    |       |          |
| ▼ Descriptions                                                            |               |                                 |                                   |                                        |             |               |                  |         |                    |       |          |
|                                                                           |               |                                 |                                   |                                        |             |               |                  |         |                    |       |          |
|                                                                           | Le            | gend for links to ot            | ther resources: 💟 UniGene 🕒       | GEO 🗳 Gene 🖴 Structure 🕮 Map V         | /iewer      |               |                  |         |                    |       | _        |
|                                                                           |               |                                 |                                   |                                        |             |               |                  |         |                    |       |          |
|                                                                           |               | Sequences p                     | roducing significant al           | ignments:                              |             |               |                  |         |                    |       |          |
|                                                                           |               | (Click head                     | ers to sort columns)              | -                                      |             |               |                  |         |                    |       |          |
|                                                                           |               | Accession                       | De                                | scripti                                | Мах         | Total         | Query            | A E     | Max                | Links |          |
|                                                                           |               | EUE0272E 1                      | murans youcher 2K pur             | lear conv of mitochondrial control so  | SCORE 54.0  | Score<br>54.0 | coverage         | 1e.05   | 100%               |       |          |
|                                                                           |               | EU503735.1<br>EU583734-1        | Anser anser voucher 25K puck      | ar copy of mitochondrial control regi  | 54.0        | 54.0          | 100%             | 16-05   | 100%               |       |          |
|                                                                           |               | EU932689 1                      | Anser anser breed White Roma      | an mitochondrion, complete genome      | 54.0        | 54.0          | 100%             | 16-05   | 100%               |       |          |
|                                                                           |               | EU571956 1                      | Anser anser haplotype A8 D-lo     | on, partial sequence: mitochondrial    | 54.0        | 54.0          | 100%             | 1e-05   | 100%               |       |          |
|                                                                           |               | EU571955.1                      | Anser anser haplotype AC D-lo     | op, partial sequence: mitochondrial    | 54.0        | 54.0          | 100%             | 1e-05   | 100%               |       |          |
|                                                                           |               | EU571954.1                      | Anser anser haplotype A6 D-lo     | op, partial sequence; mitochondrial    | 54.0        | 54.0          | 100%             | 1e-05   | 100%               |       |          |
|                                                                           |               | EU571953.1                      | Anser anser haplotype A5 D-lo     | op, partial sequence; mitochondrial    | 54.0        | 54.0          | 100%             | 1e-05   | 100%               |       |          |
|                                                                           |               | EU571952.1                      | Anser anser haplotype A4 D-lo     | op, partial sequence; mitochondrial    | 54.0        | 54.0          | 100%             | 1e-05   | 100%               |       |          |
|                                                                           |               | EU571951.1                      | Anser anser haplotype A3 D-lo     | op, partial sequence; mitochondrial    | 54.0        | 54.0          | 100%             | 1e-05   | 100%               |       |          |
|                                                                           |               | EU571950.1                      | Anser anser haplotype A2 D-lo     | op, partial sequence; mitochondrial    | 54.0        | 54.0          | 100%             | 1e-05   | 100%               |       |          |
|                                                                           |               | EU571949.1                      | Anser anser haplotype A1 D-lo     | op, partial sequence; mitochondrial    | 54.0        | 54.0          | 100%             | 1e-05   | 100%               |       |          |
|                                                                           |               | AY552169.1                      | Anser cygnoides breed Rhine o     | ontrol region, complete sequence; m    | 54.0        | 54.0          | 100%             | 1e-05   | 100%               |       |          |
|                                                                           |               | AY552168.1                      | Anser cygnoides breed Landish     | control region, complete sequence;     | 54.0        | 54.0          | 100%             | 1e-05   | 100%               |       |          |
|                                                                           |               | AY552167.1                      | Anser cygnoides breed Zi cont     | rol region, complete sequence; mitoc   | 54.0        | 54.0          | 100%             | 1e-05   | 100%               |       |          |
|                                                                           |               | AY552166.1                      | Anser cygnoides breed Huoyar      | control region, complete sequence;     | 54.0        | 54.0          | 100%             | 1e-05   | 100%               |       |          |
|                                                                           |               | AY112971.1                      | Anser indicus mitochondrial D-    | loop, partial sequence                 | <u>54.0</u> | 54.0          | 100%             | 1e-05   | 100%               |       |          |
|                                                                           |               | AY112969.1                      | Anser canagica mitochondrial [    | D-loop, partial sequence               | <u>54.0</u> | 54.0          | 100%             | 1e-05   | 100%               |       |          |
|                                                                           |               | AY112966.1                      | Anser anser mitochondrial D-lo    | op, partial sequence                   | <u>54.0</u> | 54.0          | 100%             | 1e-05   | 100%               |       |          |
|                                                                           |               | AY072583.1                      | Anser canagica mitochondrial o    | control region domain 1, partial segue | 54.0        | 54.0          | 100%             | 1e-05   | 100%               |       |          |
|                                                                           |               | AF159971.1                      | Anser anser rubrirostris nuclea   | r copy of mitochondrial tRNA-Glu, co   | 54.0        | 54.0          | 100%             | 1e-05   | 100%               |       |          |
|                                                                           |               | AF159970.1                      | Anser anser anser nuclear cop     | y or mitochondrial tRNA-Glu, control i | 54.0        | 54.0          | 100%             | 1e-05   | 100%               |       |          |
|                                                                           |               | AF159969.1                      | Anser albitrons flavirostris nucl | ear copy of mitochondrial tRNA-Glu,    | 54.0        | 54.0          | 100%             | 1e-05   | 100%               |       |          |
|                                                                           |               | AF159968.1                      | Anser anothronus nuclear conv     | of mitochondrial tRNA-Glu, control r   | 54.0        | 54.0          | 100%             | 10.05   | 100%               |       |          |
|                                                                           |               | AF159907.1                      | Anser brachyrhynchus nuclear      | conv of mitochondrial tRNA-Glu cont    | 54.0        | 54.0          | 100%             | 16-05   | 100%               |       |          |
|                                                                           |               | ΔF159965 1                      | Anser fabalis rossicus nuclear    | copy of mitochondrial tRNA-Glu, contu- | 54.0        | 54.0          | 100%             | 1e-05   | 100%               |       |          |
|                                                                           |               | AF173807.1                      | Anser canagica mitochondrial o    | control region, partial sequence       | 54.0        | 54.0          | 100%             | 1e-05   | 100%               |       |          |
|                                                                           |               | EU601732.1                      | Anser anser voucher 25K contr     | ol region and tRNA-Phe gene, partial   | 52.0        | 52.0          | 96%              | 5e-05   | 100%               |       |          |
|                                                                           |               | EU601731.1                      | Anser anser voucher 24K contr     | ol region and tRNA-Phe gene, partial   | 52.0        | 52.0          | 96%              | 5e-05   | 100%               |       |          |
|                                                                           |               | EU601730.1                      | Anser anser voucher 23K contr     | ol region and tRNA-Phe gene, partial   | 52.0        | 52.0          | 96%              | 5e-05   | 100%               |       |          |
|                                                                           |               | EU601727.1                      | Anser anser voucher 15N contr     | ol region and tRNA-Phe gene, partial   | 52.0        | 52.0          | 96%              | 5e-05   | 100%               |       |          |
|                                                                           |               | EU601726.1                      | Anser anser voucher 14N contr     | ol region and tRNA-Phe gene, partial   | 52.0        | 52.0          | 96%              | 5e-05   | 100%               |       |          |
|                                                                           |               | EU601725.1                      | Anser anser voucher 13N contr     | ol region and tRNA-Phe gene, partial   | 52.0        | 52.0          | 96%              | 5e-05   | 100%               |       |          |
|                                                                           |               | EU601724.1                      | Anser anser voucher 12N contr     | ol region and tRNA-Phe gene, partial   | 52.0        | 52.0          | 96%              | 5e-05   | 100%               |       |          |
|                                                                           |               | FJ711453.1                      | Anser cygnoides haplotype 450     | ChDauria control region, partial seque | 50.1        | 50.1          | 92%              | 2e-04   | 100%               |       |          |
|                                                                           |               | FJ711452.1                      | Anser cygnoides haplotype 140     | ChDauria control region, partial seque | 50.1        | 50.1          | 92%              | 2e-04   | 100%               |       |          |
|                                                                           |               | FJ711451.1                      | Anser cygnoides haplotype 130     | ChDauria control region, partial segue | <u>50.1</u> | 50.1          | 92%              | 2e-04   | 100%               |       |          |

| SNucleotide - Ar                 | iser albifrons voucher 2K nuclear copy of mitocho Windows Internet Explorer                                                                                                    |                                                                |                                    |
|----------------------------------|----------------------------------------------------------------------------------------------------|----------------------------------------------------------------|------------------------------------|
| 🕘 🗸 🔊 h                          | ttp://www.ncbi.nlm.nih.gov/sites/entrez?cmd=Retrieve&db=nucleotide&dopt=GenBank&RID=PZ9YV06Z016&log%                                                                                       | 24=nu 💙 🗲 🗙 Google                                             | P -                                |
| <u>File E</u> dit <u>V</u> iew   | Favorites Iools Help 🕀 😴 🗸                                                                                                    |                                                                |                                    |
| 🚖 🏟 🙋 Nucle                      | otide - Anser albifrons voucher 2K nuclear copy                                                                                                    | 🟠 🔹 🔝 🕤 🖶 🔹 🔂 Page 🔹                                           | • 💮 T <u>o</u> ols • `             |
|                                  | BI<br>CGCTCAGGAT A DACTTOC CCCTAG ATCGGATCCCCCGCCCCATTATATAGCTCGATCGATCT<br>TTCTCTTAT<br>CCCCCATTATATACACACACAT<br>CCTTCGCCATTACGTCATCACACACAT<br>CCTTCGCCATTACGTCACTACACACACACACACACACACA | My NCE<br>[Sign In<br>PMC Journals Books                       | <u>BI</u> 2<br>I <u>[Register]</u> |
| Search Nucleoti                  | de 🕑 for Go Clear                                                                                                    |                                                                |                                    |
| Limits Prev                      | view/Index History Clipboard Details                                                                                                    |                                                                |                                    |
| Format: GenE                     | Bank FASTA Graphics More Formats▼                                                                                                    | <u>Download</u> ▼ <u>Save</u> ▼ <u>Links</u> ▼                 |                                    |
| GenBank: EU58                    | 3735.1                                                                                                    |                                                                |                                    |
| Anser alb                        | ifrons youcher 2K nuclear copy of mitochondrial control                                                                                                    | Change Region Shown                                            |                                    |
| region                           | in one voucher zit nucleur copy of intechendral control                                                                                                    | Customize View                                                 |                                    |
| -                                |                                                                                                    | Analyze This Sequence                                          |                                    |
| Features Sec                     | <u>uence</u>                                                                                                    | Run BLAST                                                      |                                    |
| LOCUS                            | EU583735 1141 bp DNA linear VRT 01-DEC-2009                                                                                                    | <ul> <li>Pick Primers</li> </ul>                               |                                    |
| DEFINITION                       | Anser albifrons voucher 2K nuclear copy of mitochondrial control region.                                                                                                    | Recent activity                                                |                                    |
| ACCESSION<br>VERSION<br>KEYWORDS | EU583735<br>EU583735.1 GI:189490724                                                                                                    | Turn Off                                                       | Clear                              |
| SOURCE<br>ORGANISM               | Anser albifrons (white-fronted goose)<br><u>Anser albifrons</u>                                                                                                    | Anser albifrons voucher 2K nu<br>copy of mitochondrial control | iclear<br>region                   |
|                                  | Eukaryota; Metazoa; Chordata; Craniata; Vertebrata; Euteleostomi;<br>Archosauria; Dinosauria; Saurischia; Theropoda; Coelurosauria;<br>Aves; Neognathae; Anseriformes; Anatidae; Anser.    | Q Nucleotide Sequence (27 I                                    | BLAST                              |
| REFERENCE<br>AUTHORS             | 1 (bases 1 to 1141)<br>Lomakina,N.F., Rozhkov,Y.I. and Linkov,A.B.                                                                                                    | » See                                                          | more                               |
| JOURNAL                          | Submitted (21-MAR-2008) Minselchoz of Russia, Federal Center of<br>Game Management 'Centrokhotcontrol', Teterinsky per.,18, str.8.,                                                        | All links from this record                                     |                                    |
| FEATURES                         | Moscow, Russia<br>Location/Qualifiers                                                                                                    | Related sequences                                              |                                    |
| source                           | 11141<br>/organism="Anger albifrong"                                                                                                    | ► Taxonomy                                                     |                                    |
|                                  | /mol_type="genomic DNA"                                                                                                    |                                                                |                                    |
|                                  | /specimen_voucher="2K"<br>/db_wref="taxon:50265"                                                                                                    |                                                                |                                    |
|                                  | /tissue type="tongue muscle"                                                                                                    |                                                                |                                    |
|                                  | /country="Russia: Kalmykia"                                                                                                    |                                                                |                                    |
| misc_f                           | <pre>eature &lt;1&gt;1141 /note="nuclear copy of mitochondrial control region"</pre>                                                                                                    |                                                                |                                    |
| ORIGIN                           | · ····································                                                                                                    |                                                                |                                    |
| 1 g                              | ggggtattt ggttatgcat attcgtgcat aaatttatat accccatata catacatact                                                                                                    |                                                                |                                    |
| ола<br>121 а                     | laylallay laalalacat lalalacyya clatottata agoaggigot aaacocatac<br>tgtacacqg ccattaaacc ottaaacaca otootaccaa accacocqgo atgaatgito                                                       |                                                                |                                    |
| 181 t                            | aggaccata ccccacaaca cccaatacaa ctccactcaa gcgcataaca agaccccatt                                                                                                    |                                                                |                                    |
| 241 t                            | taatgaatg ctcacaggac atgctccaac aacaactctc caccacatat ctcatgcagt                                                                                                    |                                                                | <b>~</b>                           |
| nne                              |                                                                                                    | Internet                                                       | 🕀 100% 📼                           |

## Tiedonhakua elävässä elämässä

#### BLAST

## Basic Local Alignment Search Tool

Jos sulla on jokin sekvenssi, saat äkkiä lisätietoja, kuten sen, onko se sekvenssi ennestään tunnettu

Laitan tähän ihan oikean esimerkin

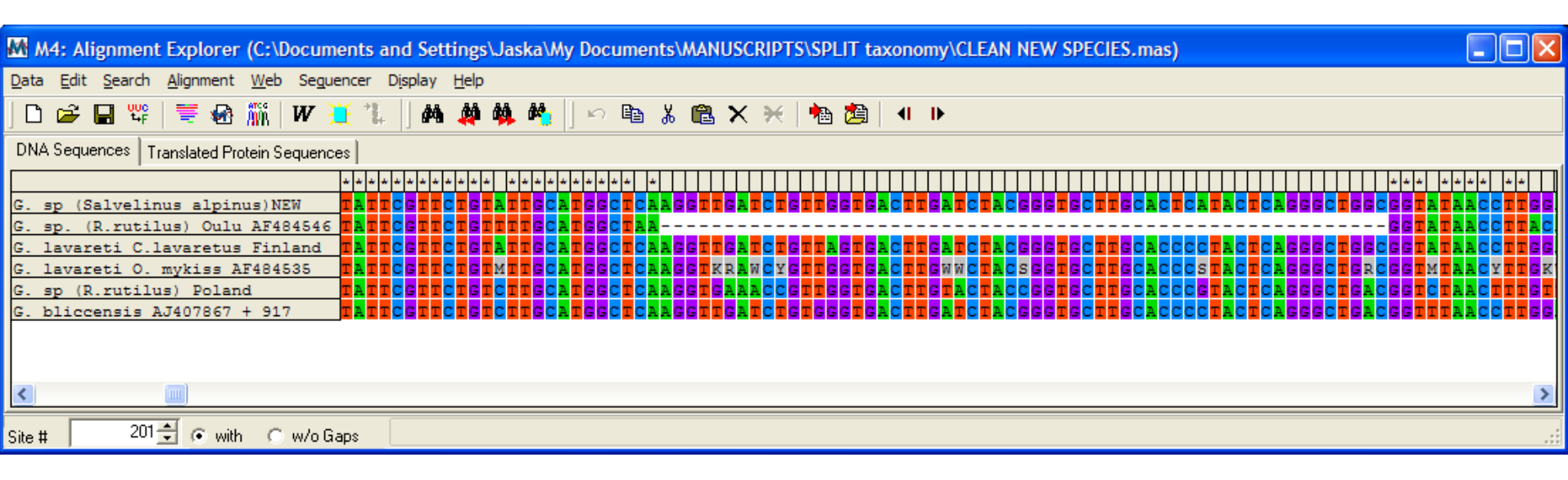

Tällainen MEGA4 näkymä ilmestyi kerran, kun tutkittiin muutamia kirjolohifarmin *Gyrodactylus*-loisia ja linjattiin ne lähimpien sukulaistensa kanssa. Selvä aukko linjauksessa.

Sehän nyt voi olla aukko (deleetio) tai lisäys (insertio), mutta kun lisättiin muita lajeja, se näytti lisäykseltä.

Tutkitaan ihan lyhyesti, mitä BLAST sanoisi.

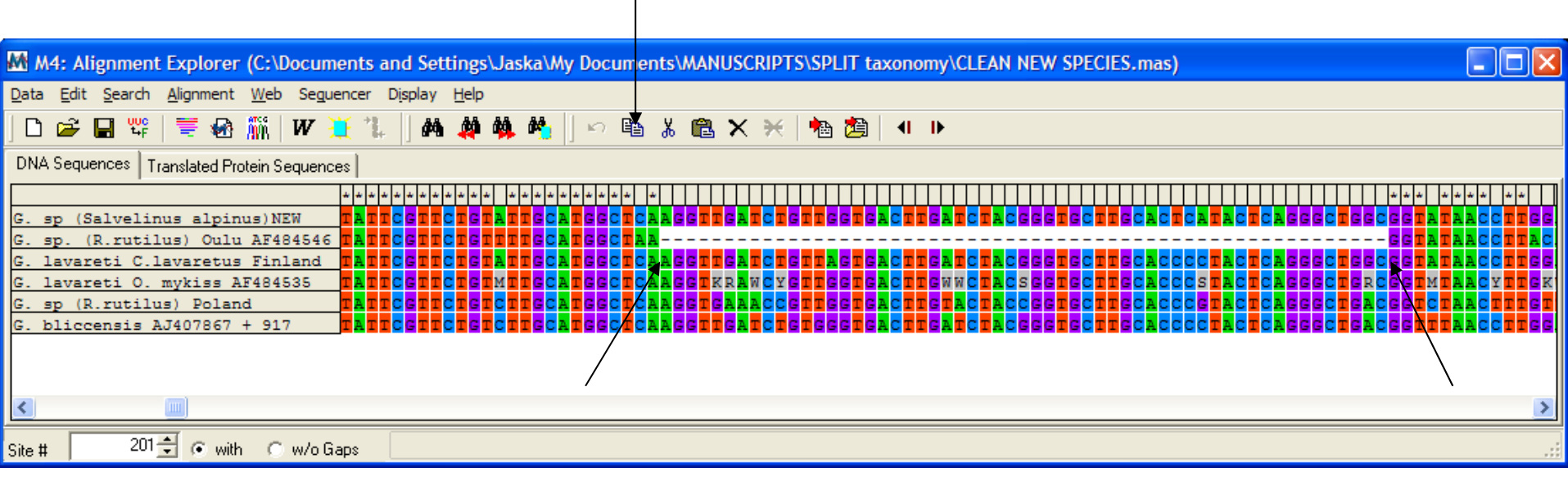

#### AAGGTTGATCTGTTAGTGACTTGATCTACGGGTGCTTGCAC CCCTACTCAGGGCTGGC

Merkkasin jakson (shift painettuna) ja kopioin sen (printtasin sen tuohon)

Sitten menen geenipankkiin

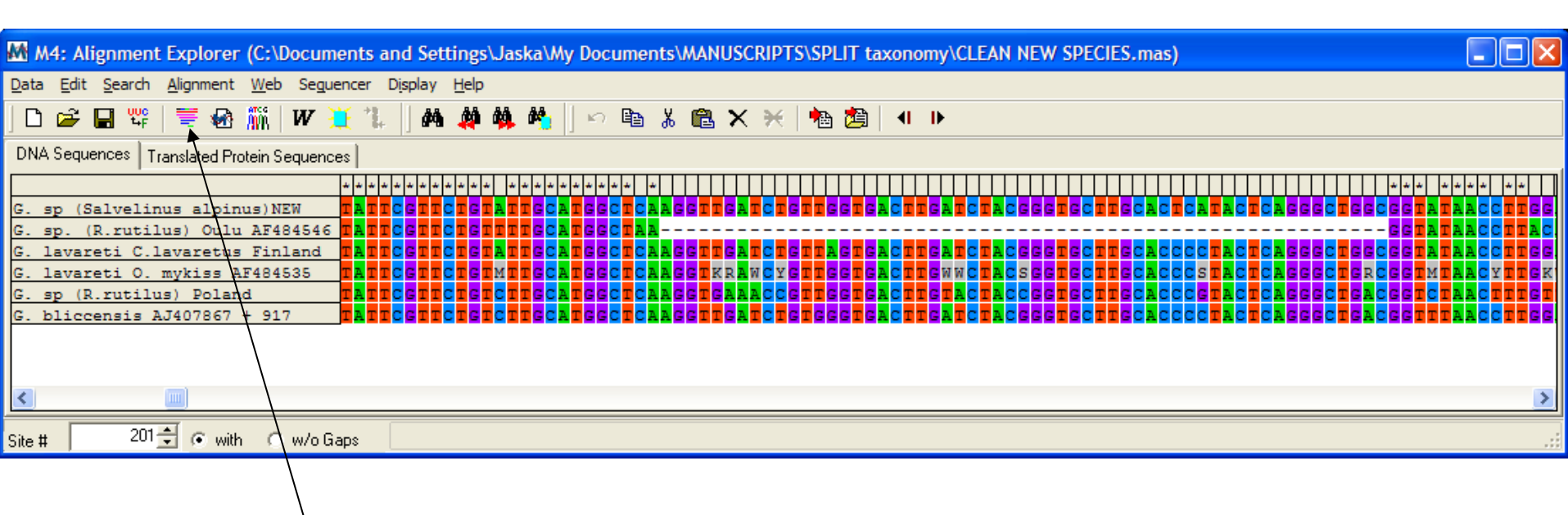

Täältä MEGAsta pääsee suoraan geenipankkiin, kun on merkannut hakusekvenssinsä

Tuo ikoni heittää suoraan BLASTiin

| M4: Web Browser (Nucleotide BLAST: Search nucleotide databases using a nucleotide query)                                                                                                    |                           |
|----------------------------------------------------------------------------------------------------|---------------------------|
| ata Edit Option View Links Go Help                                                                                                    |                           |
| Add to Alignment     Add to Alignment     A |                           |
| Address http://www.ncbi.nlm.nih.gov/blast/Blast.cgi?CMD=Web&LAYOUT=OneWindows&AUTO_FORMAT=Fullauto&PAGE=Nucleotides&NCBI_GI=yes&FILTER=L 💌                                                                                                    |                           |
|                                                                                                    |                           |
| BLAST Basic Local Alignment Search Tool My NCBI R<br>Home Recent Results Saved Strategies Help                                                                                                    |                           |
| NCBI/ BLAST/ blastn suite: BLASTN programs search nucleotide databases using a nucleotide query. more Reset page Bookmark                                                                                                    |                           |
| Enter Query Sequence                                                                                                    |                           |
| Enter accession number, gi, or FASTA sequence (a) Clear Query subrange (a)                                                                                                    |                           |
| From                                                                                                    |                           |
| То                                                                                                    |                           |
| Or, upload file                                                                                                    | merkattu jakso            |
| Job Title                                                                                                    |                           |
| Enter a descriptive title for your BLAST search 🔞                                                                                                    | nitää muistoo             |
| Choose Search Set                                                                                                    | pitaa muistaa             |
| Database  C Human genomic + transcript C Mouse genomic + transcript C Others (nr etc.):                                                                                                    | <sup>–</sup> merkitä tämä |
| Human genomic plus transcript (Human G+T)                                                                                                    |                           |
| Optional Enter an Entrez guery to limit search (a)                                                                                                    | "muut", n11n e1           |
| Program Selection                                                                                                    | tarvitsa adatalla         |
| Optimize for C Highly similar sequences (menablast)                                                                                                    | tal vilse ouolella        |
| C More dissimilar sequences (discontiguous megablast)                                                                                                    | kaikkia                   |
| Somewhat similar sequences (blastn)                                                                                                    |                           |
| Choose a BLAST algorithm 😡                                                                                                    | ihmissekvenssejä          |
| BLAST Search database Human G+T using Blastn (Optimize for somewhat similar sequences)                                                                                                    | L                         |
| Show results in a new window                                                                                                    |                           |
| Algorithm parameters     Note: Parameter Values that differ from the default are highlight     General Parameters                                                                                                    | Lopuksi                   |
| Max target 100 -                                                                                                    | komonnataan               |
| Select the maximum number of aligned sequences to display 🔞                                                                                                    | Komennetaan               |
| Short queries Automatically adjust parameters for short input sequences (9)                                                                                                    | toimi                     |
| Expect threshold 10                                                                                                    |                           |
|                                                                                                    |                           |

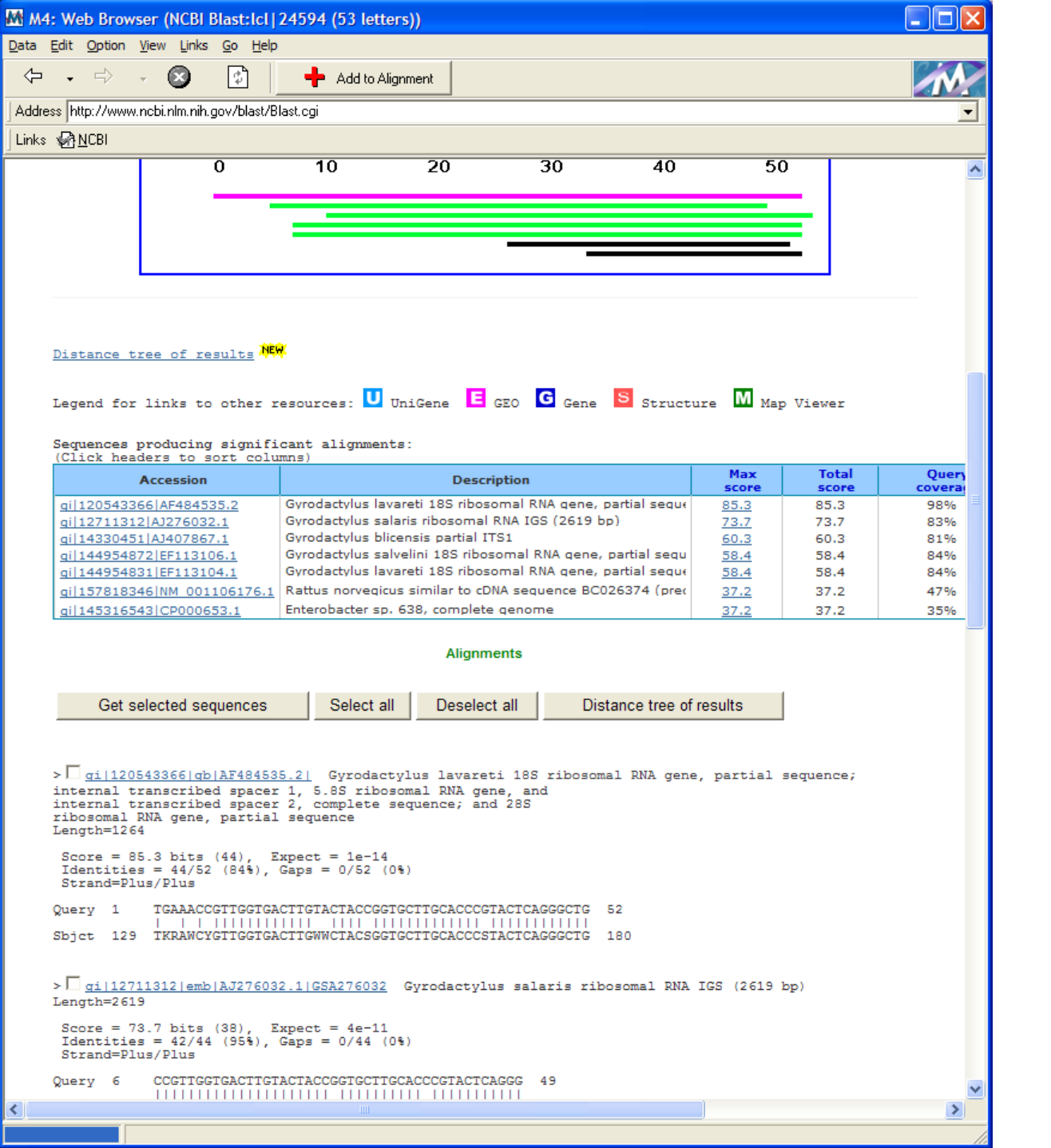

> ] gi|120543366|gb|AF484535.2| Gyrodactylus lavareti 185 ribosomal RNA gene, partial sequence; internal transcribed spacer 1, 5.85 ribosomal RNA gene, and internal transcribed spacer 2, complete sequence; and 28S ribosomal RNA gene, partial sequence Length=1264 Score = 85.3 bits (44), Expect = 1e-14 Se outo pätkä olikin insertio, Identities = 44/52 (84%), Gaps = 0/52 (0%) Strand=Plus/Plus lisuke, joka on siirtynyt Query 1 TGAAACCGTTGGTGACTTGTACTACCGGTGCTTGCACCCGTACTCAGGGCTG 52 ITS ribosomigeenien välikkeestä Sbict 129 TKRAWCYGTTGGTGACTTGWWCTACSGGTGCTTGCACCCSTACTCAGGGCTG 180 (integenic spacer) > ] gi|12711312|emb|AJ276032.1|GSA276032 Gyrodactylus salaris ribosomal RNA IGS (2619 b Length=2619 Löytyi ainoasta lajista, jolta Score = 73.7 bits (38), Expect = 4e-11 Identities = 42/44 (95%), Gaps = 0/44 (0%) se **IGS** on sekvensoitu, mutta Strand=Plus/Plus IGS varmaankin se on siirtynyt Query 6 CCGTTGGTGACTTGTACTACCGGTGCTTGCACCCGTACTCAGGG 49 juuri näiden sukulaislajien Sbjet 897 CCGTTGGTGACTTGTACTACCAGTGCTTGCACTCGTACTCAGGG 940 edeltäjältä > gi|14330451|emb|AJ407867.1|GBL407867 Gyrodactylus blicensis partial ITS1 Length=588 Score = 60.3 bits (31), Expect = 5e-07 Identities = 39/43 (90%), Gaps = 0/43 (0%) Strand=Plus/Plus Query 11 GGTGACTTGTACTACCGGTGCTTGCACCCGTACTCAGGGCTGA 53 ITS Sbjct 120 GGTGACTTGATCTACGGGTGCTTGCACCCCTACTCAGGGCTGA 162 > gi 144954872 gb EF113106.1 Gyrodactylus salvelini 18S ribosomal RNA gene, partial sequence; internal transcribed spacer 1, 5.8S ribosomal RNA gene, and internal transcribed spacer 2, complete sequence; and 28S ribosomal RNA gene, partial sequence Length=1269 Score = 58.4 bits (30), Expect = 2e-06 Identities = 40/45 (88%), Gaps = 0/45 (0%) Strand=Plus/Plus ITS GTTGGTGACTTGTACTACCGGTGCTTGCACCCGTACTCAGGGCTG Querv 8 52 Sbjet 136 GTTGGTGACTTGATCTACGGGTGCTTGCACTCATACTCAGGGCTG 180 > ] gi|144954831|gb|EF113104.1| Gyrodactylus lavareti 185 ribosomal RNA gene, partial sequence; 6 0 🚞 2 Windows Expl... 👻 M MEGA 4.0 M M4: Alignment Ex... M M4: Web Browser FI CV SSL-tunnel-Koivu

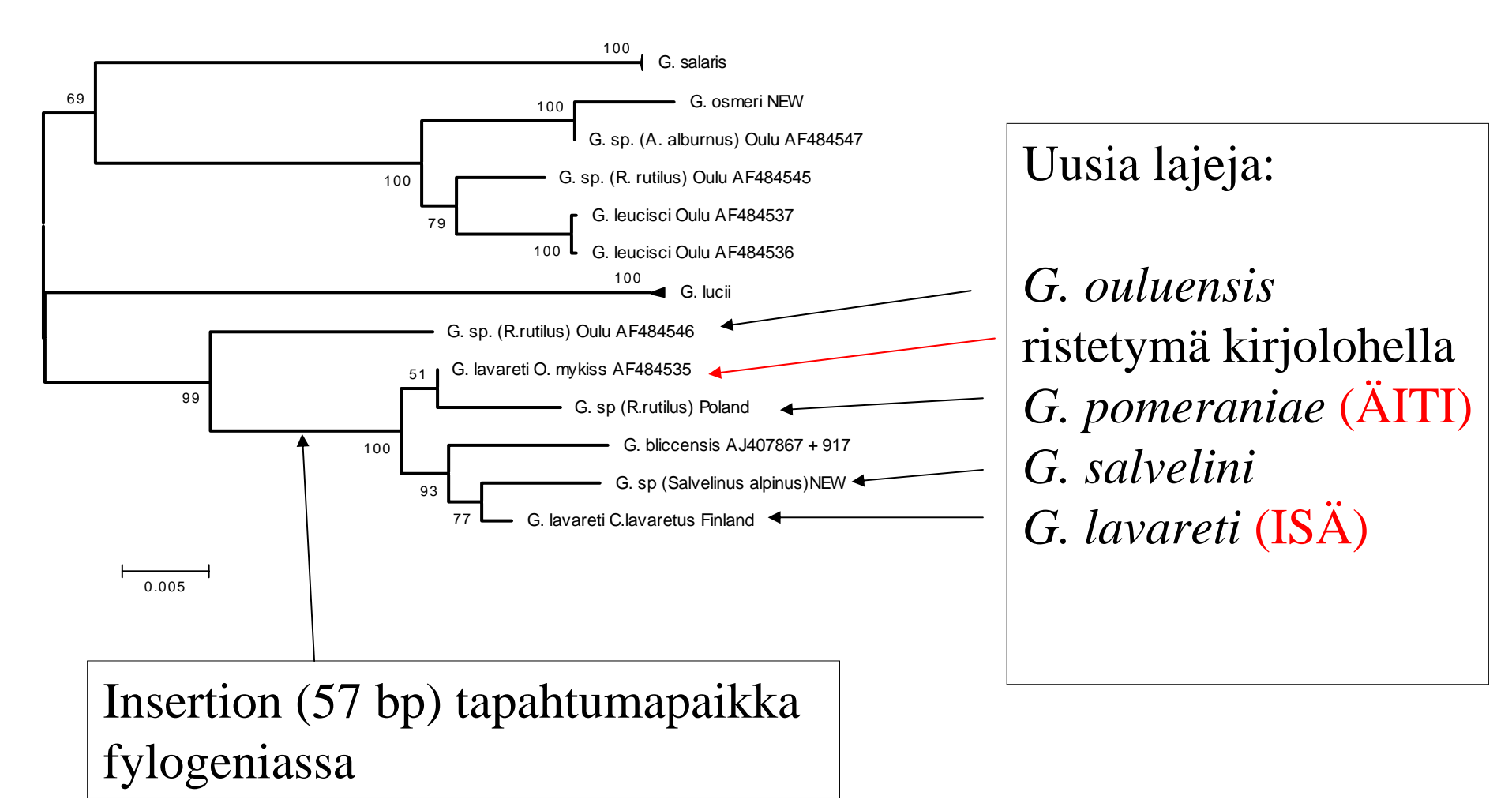

Sitten piirrettiin fylogenia (MEGAlla sekin) ja tiedettiin, missä insertio on tapahtunut. Risteytymä farmilla johti useiden lajien kuvailuun. Toisessa puun haarassa on monta nimetöntä lajia.